# ภาคผนวก ข

คู่มือการใช้งานระบบ

### คู่มือการใช้งานระบบ

### ระบบจัดการแข่งขันและร้านค้า Monnymon Shop

เว็บไซต์ เพื่อการจัดการร้านค้าและช่วยจัดการการแข่งขันของร้าน Monnymon Shop โดย การใช้งานเว็บไซต์นี้มีผู้ใช้งานทั้งหมด 3 ส่วนได้แก่ เจ้าของกิจการ สมาชิก ผู้ใช้งานทั่วไป

### 1.คู่มือสำหรับผู้ใช้งานทั่วไป

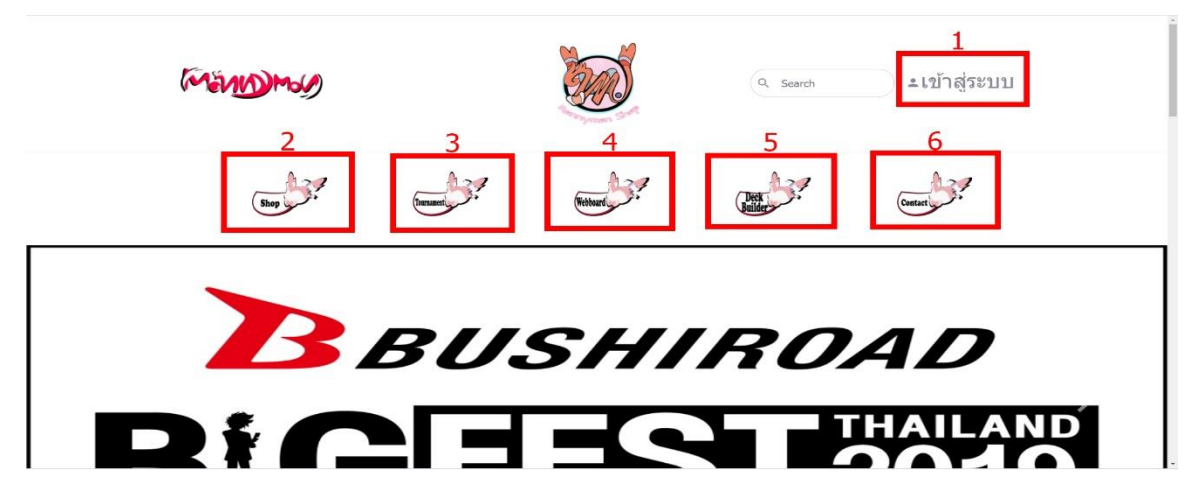

**ภาพที่ ข.1** แสดงหน้าจอหน้าแรก

หมายเลข 1 เมนูล๊อคอิน

หมายเลข 2 เมนูร้านค้า

หมายเลข 3 เมนูทัวร์นาเม้น

หมายเลข 4 เมนูเว็บบอร์ด

หมายเลข 5 เมนูจัดเด็ค

หมายเลข 6 เมนูติดต่อทางร้าน

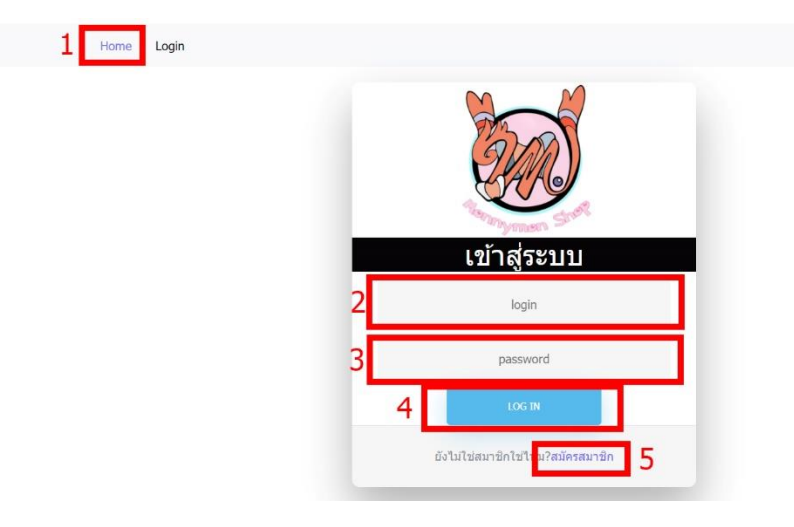

**ภาพที่ ข.2** แสดงหน้าจอล๊อคอิน

หมายเลข 1 เมนูกลับหน้าหลัก หมายเลข 2 กรอกไอดีเพื่อเข้าสู่ระบบ หมายเลข 3 กรอกรหัสผ่านเพื่อเข้าสู่ระบบ หมายเลข 4 ปุ่มกดเพื่อเข้าสู่ระบบ หมายเลข 5 เมนูการสมัครสมาชิก

| Home / register |                             |  |
|-----------------|-----------------------------|--|
|                 | <b>องทะเบียนสมัครสมาชิก</b> |  |
|                 | 1 ID ที่จะใช้               |  |
|                 | 2 password                  |  |
|                 | 3 อินอัน password อีกครั้ง  |  |
|                 | 4 REGIS                     |  |

**ภาพที่ ข.3** แสดงหน้าจอการสมัครสมาชิก

- หมายเลข 1 กรอกไอดีที่ต้องการใช้งาน
- หมายเลข 2 กรอกรหัสผ่านที่ต้องการใช้งาน
- หมายเลข 3 ยืนยันรหัสผ่าน
- หมายเลข 4 ปุ่มกดยื่นยันการสมัคร

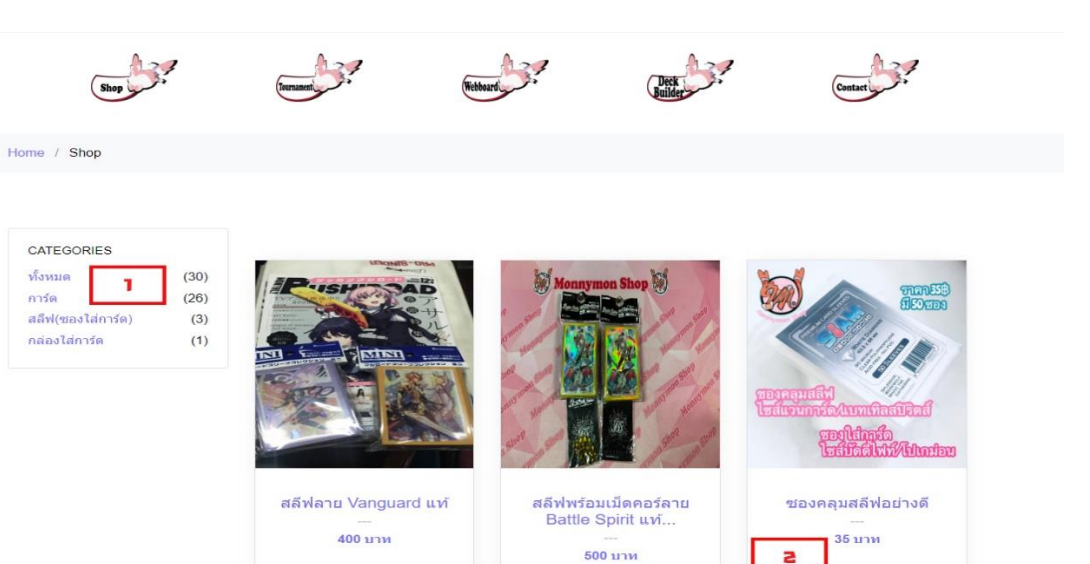

### **ภาพที่ ข.4** แสดงหน้าจอสินค้าทั้งหมด

| Home / Shop สลีฟพร้อมเม็ดคอร์ลาย Battle Spirit แท้<br>3 |                                                                                                    |   |
|---------------------------------------------------------|----------------------------------------------------------------------------------------------------|---|
| Monnymon Shop                                           | สลีฟพร้อมเม็ดคอร์ลาย Battle Spirit แท้<br>สลีฟฟร์อมเม็ดคอร์ลาย Battle Spirit แท้<br>500 บาท<br>1<br><u>สินด้าหมด</u> 5 | 4 |

**ภาพที่ ข.5** แสดงหน้ารายละเอียดสินค้า

- หมายเลข 1 เมนูประเภทสินค้า
- หมายเลข 2 รายการสินค้าทั้งหมด
- หมายเลข 3 เมนูกลับไปหน้าสินค้าทั้งหมด
- หมายเลข 4 รายละเอียดสินค้า
- หมายเลข 5 สถานะ/จำนวนสินค้าคงเหลือ

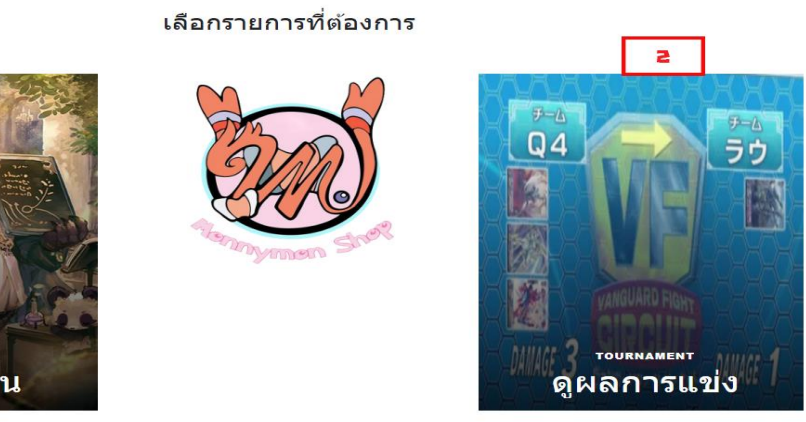

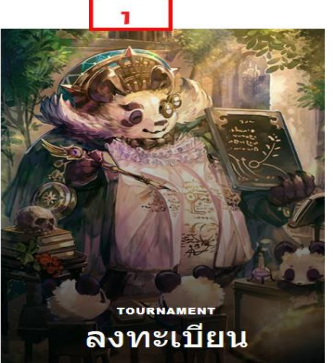

Home / Tournament

**ภาพที่ ข.6** ภาพแสดงหน้าทัวร์นาเม้น

หมายเลขที่ 1 ปุ่มเข้าสู่หน้าลงทะเบียน หมายเลขที่ 2 ปุ่มเข้าดูผลการแข่งขัน

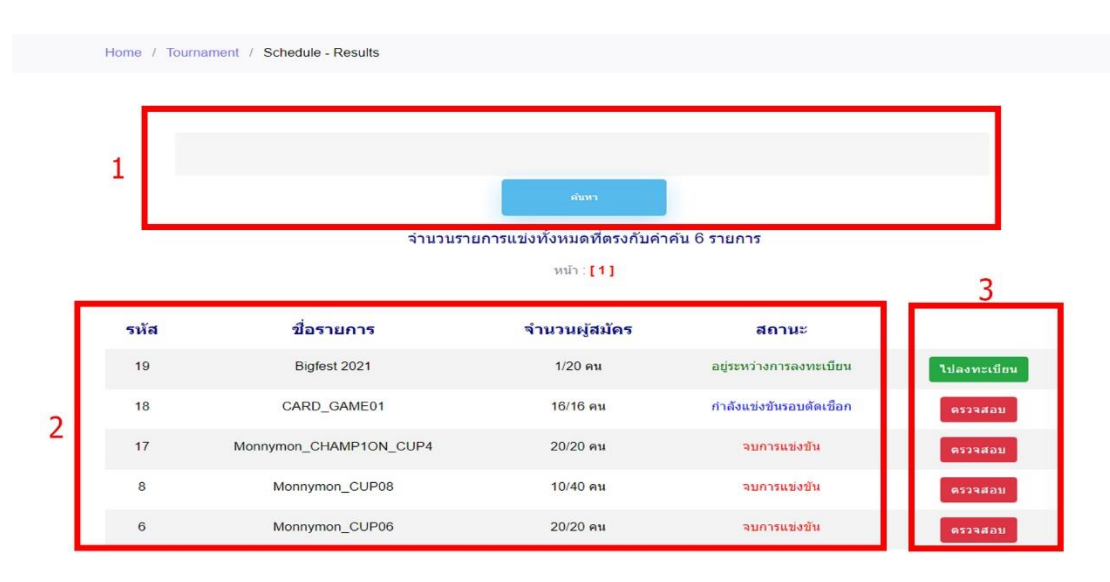

**ภาพที่ ข.7** ภาพแสดงหน้ารายชื่อรายการที่สามารถสมัครแข่งขันได้

- หมายเลขที่ 1 ฟอร์มค้นหางานแข่งขัน
- หมายเลขที่ 2 ข้อมูลรายละเอียดงานแข่งขัน
- หมายเลขที่ 3 ปุ่มเพื่อเข้าไปดูรายชื่อผู้เข้าแข่ง/เข้าไปลงสมัคร

| Home / To | ournament / Register / TEST |                                                   |                 |
|-----------|-----------------------------|---------------------------------------------------|-----------------|
|           |                             |                                                   |                 |
|           |                             |                                                   |                 |
|           |                             | TEST                                              |                 |
|           | **:                         | ้ค่าลงทะเบียน 100 บาท โปรดเตรียมไปจ่ายในวันแข่ง** | *               |
|           |                             |                                                   |                 |
|           | গদঁর                        | ชื่อผู้สมัคร                                      | วันที่ลงทะเบียน |
|           | 2                           | Inwza 007                                         | 2021-03-10      |
|           | 23                          | สมชาย วันเอ                                       | 2021-03-10      |
|           | 50                          | อลงกรณ์ เทพวงศ์                                   | 2021-03-10      |
|           | 26                          | jack harrison                                     | 2021-03-10      |
|           | 38                          | kanon shizaki                                     | 2021-03-10      |
|           | 24                          | สมหญิง วันปี                                      | 2021-03-10      |
|           | 43                          | ayasa ito                                         | 2021-03-10      |
|           |                             |                                                   |                 |

**ภาพที่ ข.8** แสดงหน้ารายชื่อผู้สมัคร

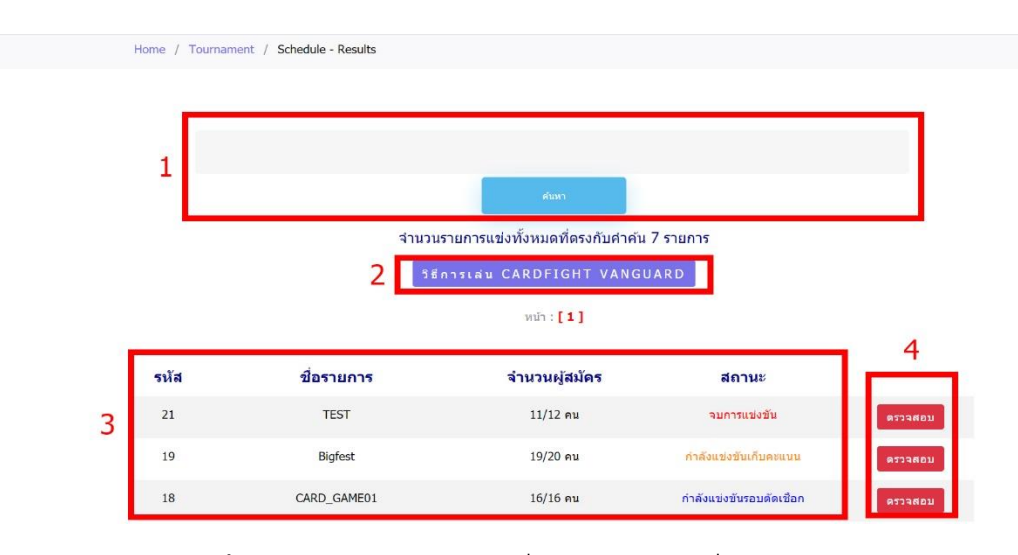

**ภาพที่ ข.9** ภาพแสดงหน้ารายชื่อรายการแข่งเพื่อเลือกดูผลการแข่ง

- หมายเลขที่ 1 ฟอร์มค้นหางานแข่งขัน
- หมายเลขที่ 2 ปุ่มเข้าไปดูวิธีการเล่น การ์ดไฟท์ แวนการ์ด
- หมายเลขที่ 3 ข้อมูลรายละเอียดงานแข่งขัน
- หมายเลขที่ 4 ปุ่มเพื่อเข้าไปดูผลการแข่งขัน

| Home | / Tournament / Schedul | e - Results / CARD_GAME01               |                       |
|------|------------------------|-----------------------------------------|-----------------------|
|      |                        |                                         |                       |
|      |                        | CARD_GAME01                             | L                     |
|      |                        | 1 ผลจับคู่รอบเก็บคะแบบ ผลจับคู่รอบรอบต่ | <sup>รัดเชือก</sup> 2 |
|      | รหัส                   | ชื่อผู้สมัคร                            | คะแนนรวม              |
|      | 2                      | Inwza 007                               | 3                     |
| 3    | 02512                  | ฎัก แดบมังกร                            | 3                     |
|      | 02585                  | โบ้ชบัย แฟมิลี่                         | 3                     |
|      | 081                    | Alone In THE World                      | 2                     |
|      | 0089                   | ASMR -001                               | 2                     |

**ภาพที่ ข.10** ภาพแสดงหน้ารายละเอียดผู้เข้าแข่งพร้อมคะแนน

หมายเลขที่ 1 เมนูไปสู่หน้าแสดงผลการแข่งขันรอบเก็บคะแนน หมายเลขที่ 2 เมนูไปสู่หน้าแสดงผลการแข่งขันรอบตัดเชือก

หมายเลขที่ 3 ข้อมูลรายละเอียดผู้เข้าแข่งพร้แมคะแนน

| Hom | e / Tournament / Schedule - Results | / CARD GAME01 / S | icoring Round                      |                           |
|-----|-------------------------------------|-------------------|------------------------------------|---------------------------|
|     | รอบเ                                | ก็บคะแน           | น CARD_GAM                         | E01                       |
|     |                                     | 1 ผลจับ<br>2 รอบบ | ศูรอบรอบดัดเชือก<br>ที่ 2 รอบที่ 3 |                           |
|     |                                     |                   | รอบที่1                            |                           |
|     | ผู้เข้าแข่งขัน                      |                   | คู่แข่ง                            | ผู้ชนะ                    |
|     |                                     |                   |                                    |                           |
| 3   | Inwza 007                           | vs                | Among US                           | Inwza 007                 |
| 3   | <b>Inwza 007</b><br>สมเขาย วันเอ    | vs                | Among US<br>The Imposter           | Inwza 007<br>The Imposter |

**ภาพที่ ข.11** ภาพแสดงหน้ารายละเอียดผู้ผลการแข่งรอบเก็บคะแนน

หมายเลขที่ 1 เมนูไปสู่หน้าแสดงผลการแข่งขันรอบตัดเชือก หมายเลขที่ 2 เมนูไปสู่หน้าแสดงผลการแข่งขันรอบเก็บคะแนนรอบ2และ3 หมายเลขที่ 3 ข้อมูลรายละเอียดผลการแข่งรอบเก็บคะแนน

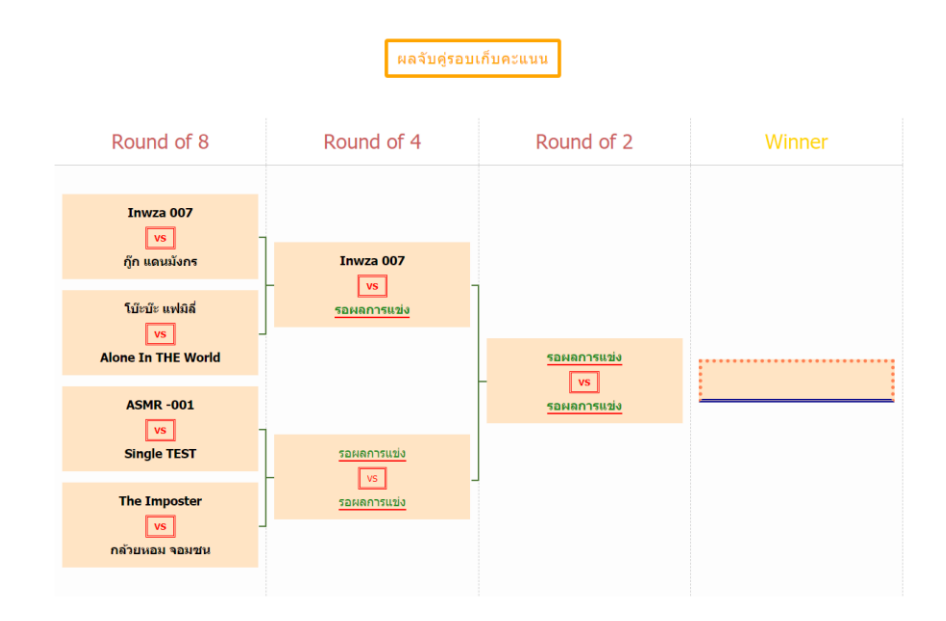

**ภาพที่ ข.12** ภาพแสดงหน้ารายละเอียดการแข่งขันรอบตัดเชือก

|        | Monnymon Webboard<br>มุมแลกเปลี่ยนข่าวสาร                                                                                             |
|--------|----------------------------------------------------------------------------------------------------|
| 1<br>2 | Africansed         Sequence         Sequence         Paradin !!!!         VEW       MEMo2         2021 e 2020 c 22212         Wh: [1] |

**ภาพที่ ข.13** ภาพแสดงหน้ามุมแลกเปลี่ยนข่าวสาร/กระทู้

หมายเลขที่ 1 รายละเอียดของกระทู้ รูป/หัวข้อกระทู้ หมายเลขที่ 2 เมนูไปสู่หน้าแสดงกระทู้นั้นๆ

# Monnymon Webboard Topic: Raumunnstänkön Ryal Paradin !!!! mon paradin !!!! mon paradin !!!! mon paradin !!!!sausinstänkön ruumunstänkön Royal Paradin !!!!sausinstähtin suumunstänkön Royal Paradin !!!!sausinstähtin suumunstänkön Royal Paradin !!!!sausinstähtin suumunstänkön Royal Paradin !!!!sausinstähtin

### **ภาพที่ ข.14** ภาพแสดงรายละเอียดของกระทู้

| Comment                                       |                                             |  |
|-----------------------------------------------|---------------------------------------------|--|
| \$_SESSION[valid_user]<br>2021-02-25 13:36:54 | Post since 2021-02-25 13:36:54<br>134 posts |  |
| ดิดดามได้ที่หน้าเพจเลยครับ                    |                                             |  |
| รูปถ่ายที่แนบมา<br>โอริโ<br>No Image Found    |                                             |  |
| admin<br>2021-02-25 13:36:59                  | Post since 2021-02-25 13:56:59<br>134 posts |  |

**ภาพที่ ข.15** ภาพแสดงรายละเอียดคอมเมนต์

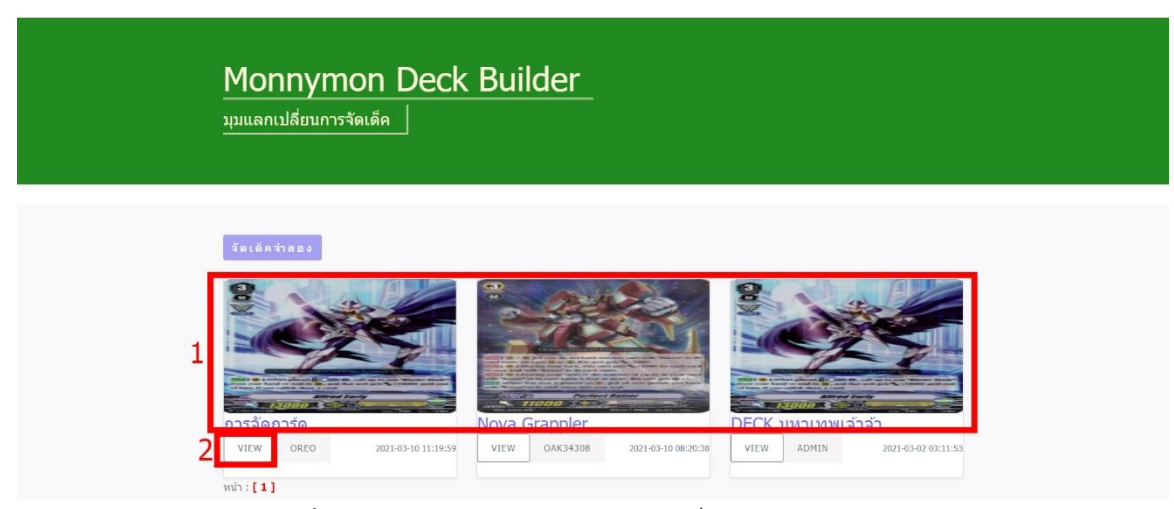

**ภาพที่ ข.16** ภาพแสดงหน้ามุมแลกเปลี่ยนการจัดเด็ค/กระทู้

หมายเลขที่ 1 รายละเอียดของกระทู้ รูป/หัวข้อกระทู้

หมายเลขที่ 2 เมนูไปสู่หน้าแสดงกระทู้นั้นๆ

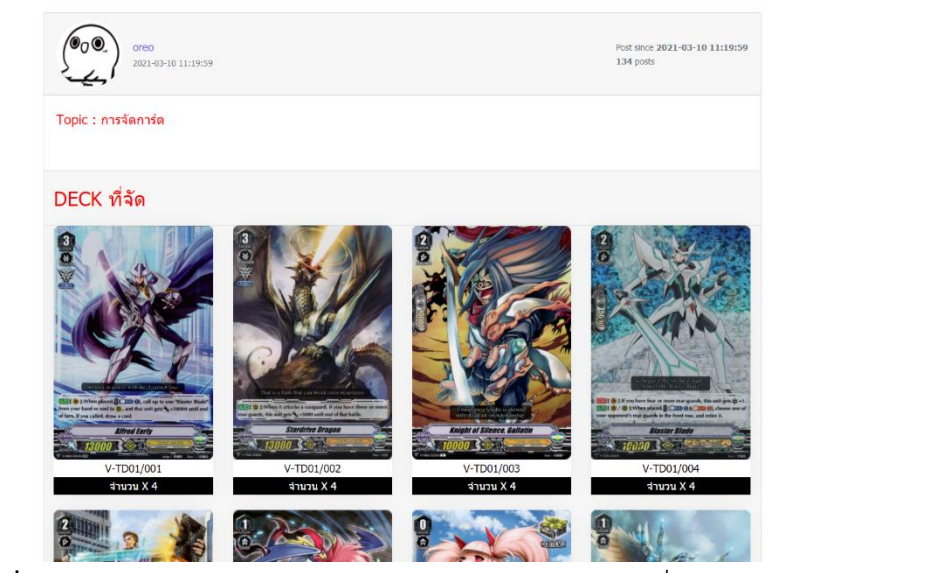

**ภาพที่ ข.17** ภาพแสดงรายละเอียดของกระทู้พร้อมลิสการ์ดที่เจ้าของกระทู้จัด

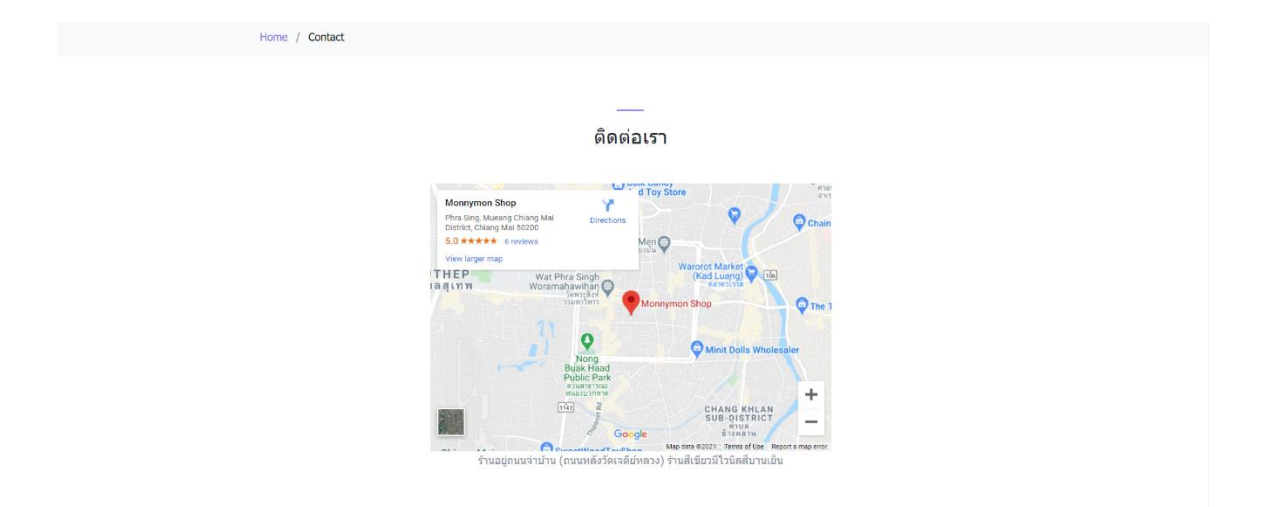

**ภาพที่ ข.1**8 ภาพแสดงหน้าต่างการติดต่อร้านและแสดงที่อยู่ของร้าน

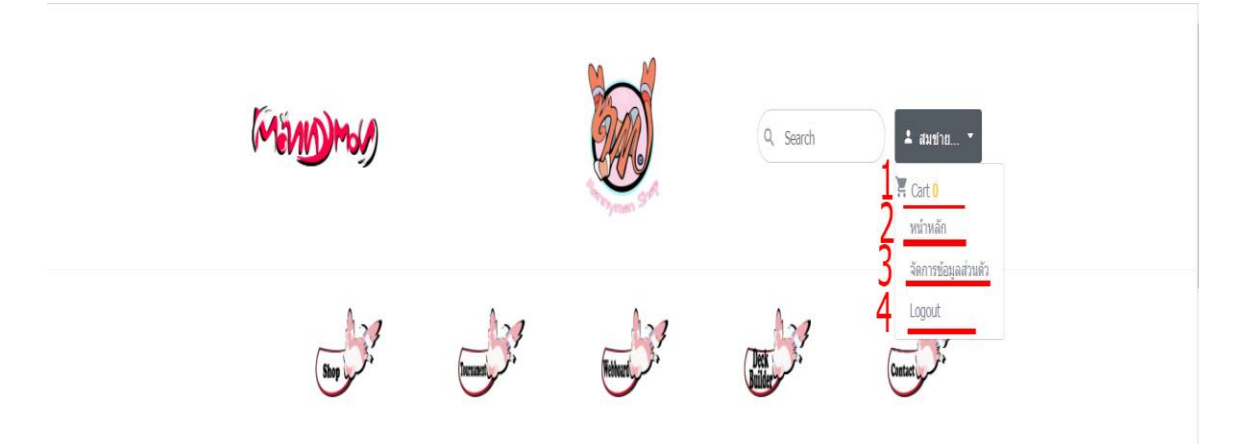

### **ภาพที่ ข.19** แสดงหน้าจอหน้าแรกพร้อมเมนูผู้ใช้

- หมายเลข 1 เมนูตะกร้าสินค้า
- หมายเลข 2 เมนูเพื่อกลับมาหน้าหลัก
- หมายเลข 3 เมนูเพื่อไปยังหน้าจัดการข้อมูลส่วนตัว
- หมายเลข 4 เมนูออกจากระบบ

Home / Shop / Battle Spirit[JP] CB-15 กล่องสุ่มการ์ดซีรีย์ Kamen

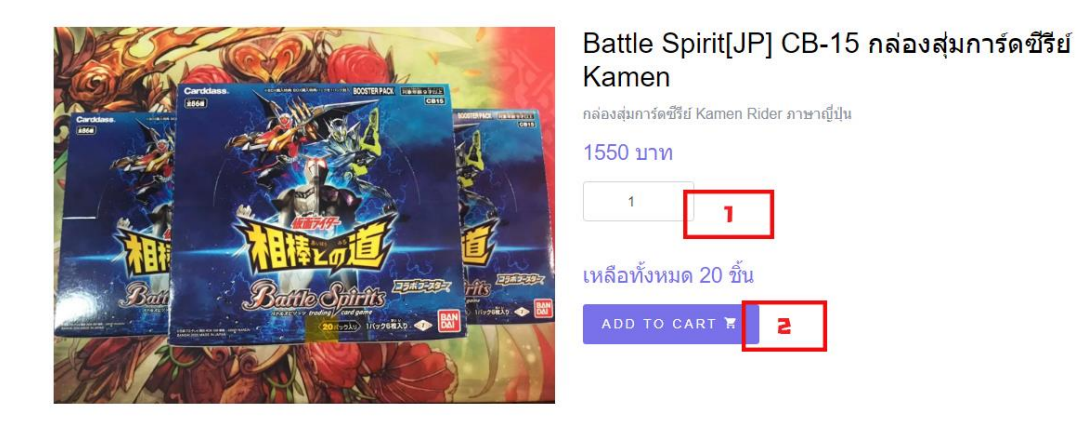

**ภาพที่ ข.20** แสดงหน้ารายละเอียดสินค้า

หมายเลข 1 ฟอร์มกรอกจำนวนสินค้าที่จะซื้อ

หมายเลข 2 ปุ่มเพิ่มลงตะกร้าสินค้า

| Image             | Product                                                | Price    | Quantity | -/+             | Total    | Remove        |
|-------------------|--------------------------------------------------------|----------|----------|-----------------|----------|---------------|
|                   | Battle Spirit[JP] CB-15 กล่องสุ่ม<br>การ์ดซีรีย์ Kamen | 1,550.00 | 4 / 20   | <b>3</b><br>-++ | 6,200.00 | <b>4</b><br>× |
| CONTINUE SHOPPING | 2                                                      |          |          |                 | C        | ART TOTAL     |
|                   |                                                        |          |          | Total           |          | 6,200.00 บ    |

**ภาพที่ ข.21** แสดงหน้าตะกร้าสินค้า

- หมายเลขที่ 1 ปุ่มล้างตะกร้าสินค้า
- หมายเลขที่ 2 ปุ่มกลับไปหน้าสินค้า
- หมายเลขที่ 3 ปุ่มเพิ่ม/ลดจำนวนสินค้าที่ต้องการซื้อ
- หมายเลขที่ 4 ปุ่มลบสินค้าออกจากตะกร้า
- หมายเลขที่ 5 ปุ่มยืนยันสินค้าเพื่อดำเนินการต่อ

| ข–16 | 5 |
|------|---|
|------|---|

| Home   | 1 | Cart   | 7 | Checkout |
|--------|---|--------|---|----------|
| rionio |   | Cours. |   | onoonoa  |

| livery Detail                                                                             | Your Order                                                |                        |
|-------------------------------------------------------------------------------------------|-----------------------------------------------------------|------------------------|
| Address :* Required                                                                       | Product                                                   | Total                  |
| 3/99 ลอสแองเจอลิส รัฐยุท่าห์น้ำนนท์<br>ไ                                                  | Battle Spirit[JP] CB-15 กล่องสุ่มการ์ดซีรีย์<br>Kamen x 3 | 4,650.00               |
| Phone Number :* Required                                                                  | Subtotal                                                  | <b>4,650.00</b><br>บาท |
| 0818888888 2                                                                              | Shipping cost                                             | <b>30.00</b> บาท       |
| Service :* Required                                                                       | Order Total                                               | <b>4,680.00</b><br>บาท |
| ® การส่งแบบลงทะเบียน (Registered) + ค่าส่ง30<br>◯ การส่งแบบด่วน (EMS) + ค่าส่ง50 <b>3</b> |                                                           |                        |
|                                                                                           | PLACE ORDER                                               | 5                      |

### **ภาพที่ ข.22** แสดงหน้ายืนยันการซื้อสินค้า

- หมายเลขที่ 1 แบบฟอร์มกรอกที่อยู่ในการจัดส่ง
- หมายเลขที่ 2 แบบฟอร์มกรอกเบอร์โทรศัพท์
- หมายเลขที่ 3 แบบฟอร์มเลือกประเภทการส่ง
- หมายเลขที่ 4 รายละเอียดสินค้า
- หมายเลขที่ 5 ปุ่มยืนยันการสั่งซื้อ

|   |           | NOoneKno                         | w                             |  |
|---|-----------|----------------------------------|-------------------------------|--|
|   |           | ***ค่าลงทะเบียน 100 บาท โปรดเดรี | ้ยมไปจ่ายในวันแข่ง***         |  |
|   |           |                                  |                               |  |
| Г | รหัส      | ชื่อผู้สมัคร                     | วันที่ลงทะเบียน               |  |
| 1 | รหัส<br>2 | <b>ปือผู้สมัคร</b><br>Inwza 007  | วันที่ลงทะเบียน<br>2021-03-16 |  |

**ภาพที่ ข.23** แสดงหน้าการสมัครการแข่งขันและรายชื่อผู้สมัครคนอื่น

หมายเลขที่ 1 รายละเอียดผู้สมัครคนอื่น

หมายเลขที่ 2 ปุ่มในการสมัครการแข่งขันในกรณีที่คนยังไม่เต็ม/ยังไม่หมดเขตการลงทะเบียน

| Monnymon Webb<br>ມຸນແລກເປລີ່ຍານນ່າວສາງ                       | ooard                                                 |                                                                                |  |
|--------------------------------------------------------------|-------------------------------------------------------|--------------------------------------------------------------------------------|--|
| נגניסטענע<br>גערייער איז איז איז איז איז איז איז איז איז איז | ร้านมีการ์ดไรขายมั่งครับ           VIEW         ADMIN | <u>No Image Found</u><br>ร้า <u>นอยู่แถวไหนครับ</u><br>CUS 2020-10-25 15:43:54 |  |

**ภาพที่ ข.24** ภาพแสดงหน้ามุมแลกเปลี่ยนข่าวสาร/กระทู้

หมายเลขที่ 1 ปุ่มกดเพื่อไปยังหน้าการสร้างกระทู้

|   | Monnymon<br>สร้างกระทู่ใหม่                  | Webboard |   |
|---|----------------------------------------------|----------|---|
| 1 | Topic<br>Comment                             | Торіс    |   |
| 2 | อัพโหลดรูปภาพ<br>เลือกไฟส์ ไม่ได่เลือกไฟต์ได |          | Å |

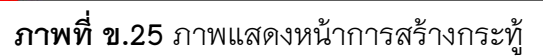

หมายเลขที่ 1 แบบฟอร์มกรอกข้อมูลกระทู้

หมายเลขที่ 2 ปุ่มเพิ่มส่งข้อมูล

หมายเลขที่ 3 ปุ่มยกเลิกข้อมูลที่กรอกไป

|   | Comment Form                                           |
|---|--------------------------------------------------------|
| 1 | แสดงการแคิดเห็น<br>Add comment                         |
| Ĺ | อัทโหลดรูปภาพ<br>[ <b>เสือกไฟ</b> ส์] ในได้เลือกไฟส์ใด |
| 2 | reset suumit 3                                         |

**ภาพที่ ข.26** ภาพแสดงส่วนการคอมเมนต์ในกระทู้

หมายเลขที่ 1 แบบฟอร์มกรอกข้อมูลเพื่อคอมเมนต์ตอบกลับเจ้าของกระทู้ หมายเลขที่ 2 ปุ่มเพิ่มส่งข้อมูล หมายเลขที่ 3 ปุ่มยกเลิกข้อมูลที่กรอกไป

|   | Monnymo<br>มุมแลกเปลี่ยนการจัด | n Deck I            | Builder_                       |                     |                              |                             |  |
|---|--------------------------------|---------------------|--------------------------------|---------------------|------------------------------|-----------------------------|--|
| 1 | รัดเด็คร่าดอง<br>              | 2021-03-10 11:19:99 | lova Grappler<br>VIEW OAKJ4308 | 2021-01-10 09:20:30 | DECK JINIINILÄ<br>VIEW ADMIN | 141<br>- X21-69-42 03:11:53 |  |

**ภาพที่ ข.27** ภาพแสดงหน้ามุมแลกเปลี่ยนการจัดเด็ค/กระทู้

หมายเลขที่ 1 ปุ่มกดเพื่อไปยังหน้าการจัดเด็ค

| Mo                                                                                    | nnymon Deck Builder |            |          |                |
|---------------------------------------------------------------------------------------|---------------------|------------|----------|----------------|
| <u>-<br/>-<br/>-<br/>-<br/>-<br/>-<br/>-<br/>-<br/>-<br/>-<br/>-<br/>-<br/>-<br/></u> |                     |            |          |                |
| Deck Building                                                                         |                     |            |          |                |
| Empty Deck 1                                                                          |                     |            |          | 3 ยืนยันการจัด |
| Name                                                                                  |                     | Code       | Quantity | - / + Rem      |
| Imperial Daughter 2                                                                   |                     | V-BT01/002 | 1/ 4     | 4-i+ i         |
|                                                                                       |                     |            |          |                |

™:[1][2ไ3] ภาพที่ ข.28 ภาพแสดงหน้ารายละเอียดข้อมูลเด็ดที่กำลังจัด

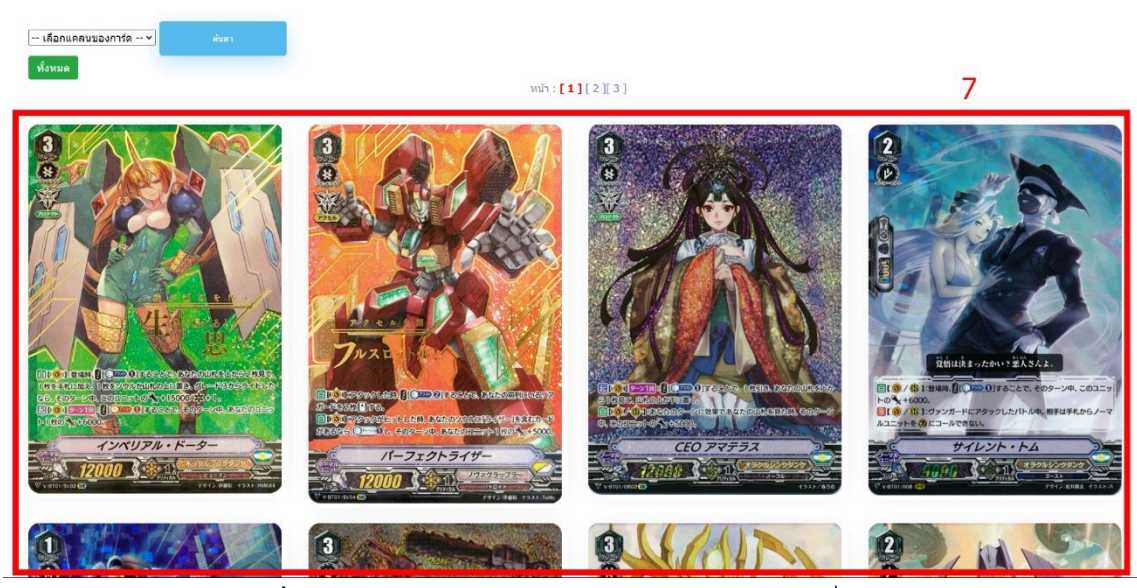

**ภาพที่ ข.29** ภาพแสดงหน้ารายละเอียดข้อมูลการ์ดที่ใช้จัดเด็ค

หมายเลขที่ 1 ปุ่มกดเพื่อยกเลือกการ์ดที่เราเลือกมาทั้งหมด หมายเลขที่ 2 รายละเอียดชื่อการ์ด/จำนวนที่เราเลือกมา หมายเลขที่ 3 ปุ่มกดเพื่อไปยังหน้าการตั้งกระทู้เด็ค หมายเลขที่ 4 ปุ่มกดเพื่อเพิ่มลบจำนวนการ์ด หมายเลขที่ 5 ปุ่มกดเพื่อลบการ์ดชิ้นนั้นๆ หมายเลขที่ 6 เครื่องมือในการค้นหาการ์ดที่ต้องการ หมายเลขที่ 7 รายละเอียดการ์ดต่างๆที่มีให้จัด/คลิกเพื่อเลือกการ์ดนั้นๆ

| Monnymon De<br>สร้างกระทู่ใหม่                              | ck Builder_ |  |
|-------------------------------------------------------------|-------------|--|
| Topic                                                       | Topic       |  |
| อัพโหลดรูปภาพปกกระทู้<br><b>เลือกไฟล์</b> ไม่ได่เดือกไฟล์ได |             |  |

**ภาพที่ ข.30** ภาพแสดงหน้าการสร้างกระทู้เด็ด

หมายเลขที่ 1 แบบฟอร์มกรอกข้อมูลกระทู้ หมายเลขที่ 2 ปุ่มเพิ่มส่งข้อมูล หมายเลขที่ 3 ปุ่มยกเลิกข้อมูลที่กรอกไป

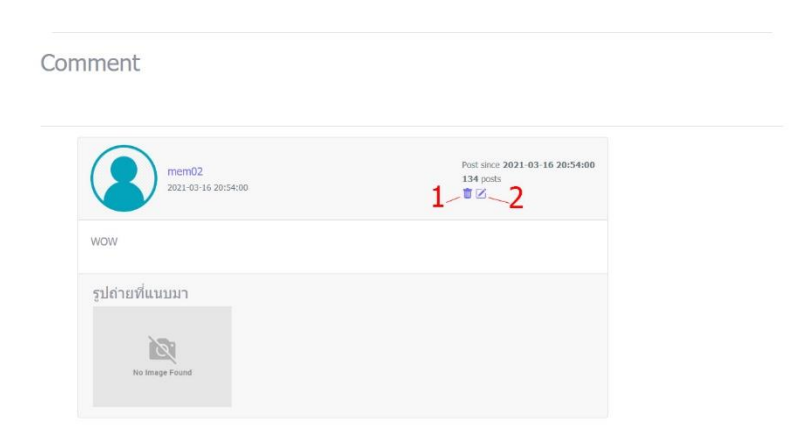

**ภาพที่ ข.31** ภาพแสดงการลบแก้ไขคอมเมนต์ของตนเอง

หมายเลขที่ 1 ปุ่มกดเพื่อลบคอมเมนต์

หมายเลขที่ 2 ปุ่มกดเพื่อแก้ไขคอมเมนต์

| ) |
|---|
|   |

| Mandomor                                                              |               |                                                       | สมชาย วันเอ ~                                                                                  |
|-----------------------------------------------------------------------|---------------|-------------------------------------------------------|------------------------------------------------------------------------------------------------|
| <ul> <li>∎ ข้อมูดส่วนตัว</li> <li>1</li> <li>2</li> </ul>             | ข้อมูลส่วนตัว |                                                       | 5 🗮 ເປັນຄຳນ<br>6 ປີ Logout                                                                     |
| <ul> <li>ขอมุลการสิ่งชื่อส่วนตัว</li> <li>ช ประวัติการแข่ง</li> </ul> |               | ชื่อ-นามสกุล:<br>เมอร์โทรสังห⊀:<br>E-mail:<br>ท้อยู่: | สมชาย วันเอ<br>082386912<br>suwijaklohanan@hotmail.com<br>3/1Rattanakosin Road Soi 1, Watgate, |

**ภาพที่ ข.32** ภาพแสดงในส่วนของการจัดการส่วนตัว

หมายเลขที่ 1 เมนูจัดการข้อมูลส่วนตัว หมายเลขที่ 2 เมนูจัดการกระทู้ของตนเอง หมายเลขที่ 3 เมนูข้อมูลการสั่งซื้อของตนเอง หมายเลขที่ 4 เมนูประวัติการแข่งของตนเอง หมายเลขที่ 5 เมนูกลับไปหน้าเว็บหลัก หมายเลขที่ 6 เมนูออกจากรับบ หมายเลขที่ 7 รายละเอียดข้อมูลส่วนตัวของตนเอง หมายเลขที่ 8 ปุ่มกดเพื่อไปยังส่วนของการแก้ไขข้อมูล

| Manin                                                                       |                      |                                                |                                                         | 厕 สมชาย วันเอ× |
|-----------------------------------------------------------------------------|----------------------|------------------------------------------------|---------------------------------------------------------|----------------|
| ≗ ข้อมูลส่วนตัว<br>ข้อมูลส่วนตัว <u>1</u>                                   | ข้อมูลส่วนตัว        |                                                |                                                         |                |
| เปลี่ยนรหัสผ่าน 2<br>(1) จัดการกระทู่ของตนเอง<br>ศ. ข่อมูลการสังขี้อส่วนด้ว |                      | ชื่อ- นามสกุด :<br>เมอริโทรศัพท์ :<br>E-mail : | สมชาย วันเอ<br>0823869112<br>suwijaklohanan@hotmail.com |                |
| <b>co</b> ประวัติการแข่ง                                                    |                      | ที่อยู่ :                                      | 3/I Rattanakosin Road Sol I, Watgate,                   |                |
|                                                                             | € แก้ไขข้อมูลส่วนตัว |                                                |                                                         |                |

ภาพที่ ข.33 ภาพแสดงในส่วนของการจัดการส่วนตัว

หมายเลขที่ 1 เมนูดูข้อมูลส่วนตัว หมายเลขที่ 2 เมนูเปลี่ยนรหัสผ่าน

| Mand Work                             |    |                    |               |                    | ຈັນນາຍ ວັນ                         |
|---------------------------------------|----|--------------------|---------------|--------------------|------------------------------------|
| ข้อมูลส่วนตัว<br>วัดการกระทู้ของตนเอง |    | แก้ไขข             | บ้อมูลส่วนตัว |                    |                                    |
| ข้อมูลการสั่งซื้อส่วนดัว              |    | ขือ :              | สมขาย         | ที่อยู่ :          | Address_                           |
| ประวัติการแข่ง                        | 4  | นามสกุล :          | วันเอ         | ที่อยุ(เพิ่มเดิม): | A defense                          |
|                                       | 1  | LWFT :             | 💌 ชาย 🔿 หญิง  |                    | Address_                           |
|                                       |    | อายุ :             | 24            | E-mail :           |                                    |
|                                       |    | วันเดือนปีเกิด :   | 06/02/1996    | 🗖 เมอร์โทรศัพท์ :  |                                    |
|                                       |    |                    |               | รูปโปรไฟล์         | <b>เลือกไฟล์</b> ไม่ได้เลือกไฟล์ได |
|                                       | a. |                    |               |                    |                                    |
|                                       |    | <u>⊚ mutaanaan</u> | 3 4           |                    |                                    |

**ภาพที่ ข.34** ภาพแสดงในส่วนของการแก้ไขข้อมูลส่วนตัว

| MONDMON                                                                          |                                                   |                     |   | สมชาย วันเอ - |  |
|----------------------------------------------------------------------------------|---------------------------------------------------|---------------------|---|---------------|--|
| ม้อมูลส่วนตัว           ข้อมูลส่วนตัว           100         จัดการกระทู่ของหนเอง | เปลี่ย                                            | แรหัสผ่าน           |   |               |  |
| ๑% ช่อมูลการดังชื่อด่วนด้ว<br>cos ประวัติการแข่ง                                 | รหัสผ่านเดิม:<br>รหัสผ่านใหม่:<br>ยืนยันรหัสผ่าน: |                     |   |               |  |
|                                                                                  | © Budiu © ann<br>6 7                              | ลัก ุ≮ย้อมกลับ<br>8 | - |               |  |

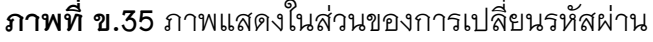

หมายเลขที่ 1 ฟอร์มกรอกข้อมูลเพื่อทำการแก้ไขข้อมูลส่วนตัว

- หมายเลขที่ 2 ปุ่มยืนยันการแก้ไข
- หมายเลขที่ 3 ปุ่มยกเลิกข้อมูลที่กรอกลงไป
- หมายเลขที่ 4 ปุ่มย้อนกลับไปหน้าแสดงข้อมูลส่วนตัว
- หมายเลขที่ 5 ฟอร์มกรอกรหัสผ่านเพื่อนเปลี่ยน
- หมายเลขที่ 6 ปุ่มยืนยันการแก้ไขรหัสผ่าน
- หมายเลขที่ 7 ปุ่มยกเลิกข้อมูลที่กรอกลงไป
- หมายเลขที่ 8 ปุ่มย้อนกลับไปหน้าแสดงข้อมูลส่วนตัว

| Mandomon                                                                                                    |                                        |                            |                            |                     | สมชาย วันเอง            |
|----------------------------------------------------------------------------------------------------|----------------------------------------|----------------------------|----------------------------|---------------------|-------------------------|
| <ul> <li>ป่อมูลส่วนลัว</li> <li>จัดการกระทู่ของตนเอง</li> <li>ข่อมูดการสิ่งชื่อส่วนลัว</li> <li>ประวัติการแบ่ง</li> </ul> | จำนวนกระหู้ที่ตรงกับ<br>หน่า: [1]<br>2 | ทำดัน 1 รายการ             | กระทู้ของตนเส<br>1 <b></b> | 2 V<br>2            |                         |
|                                                                                                    | All                                    | ชื่อกระทู้                 | วันที่ตั้ง                 | แก้ไขล่าสุด         |                         |
|                                                                                                    | ี<br>หม่า : [1]                        | ສ <b>ັ</b> ງສຄິດຈັນນນ@@!!! | 2021-03-16 21:37:01        | 2021-03-16 21:37:01 | <mark>∕</mark> ≋<br>4 5 |
|                                                                                                    | 🗅 ลบแถวที่เลือก                        | 6                          |                            |                     |                         |

**ภาพที่ ข.36** ภาพแสดงในส่วนจัดการกระทู้ของตนเอง

| MONDMON                                                                                                    |                                                  |                                                                            |     |                   |                            | สมชาย วันเอ - |
|----------------------------------------------------------------------------------------------------|--------------------------------------------------|----------------------------------------------------------------------------|-----|-------------------|----------------------------|---------------|
| <ul> <li>ป่อมูลส่วนหัว</li> <li>ชัดการกระบุ่ยองผนเอง</li> <li>ข่อมูดการสิ่งขี้อส่วนผัว</li> <li>ประวัติการแข่ง</li> </ul> | จำนวนกระทู้ที่ตรงกับคำคัน 1 รายก<br>หน้า [1]<br> | สวัสด์ครับบน@@!!!<br>มัวข่อในป สวัม<br>โพสในป่ 55<br>รูปภาพ<br>ประกอบ เสือ | 7 × | ເ<br>ມາງ<br>2021- | มาโซสาสุด<br>03-10 2137.01 |               |

**ภาพที่ ข.37** ภาพแสดงฟอร์มการแก้ไขกระทู้

- หมายเลขที่ 1 เครื่องมือค้นหากระทู้
- หมายเลขที่ 2 ส่วนช่วยในการเลือกลบหลายๆกระทู้
- หมายเลขที่ 3 รายละเอียดบางส่วนของกระทู้
- หมายเลขที่ 4 ปุ่มเพื่อไปยังส่วนแก้ไขกระทู้
- หมายเลขที่ 5 ปุ่มเพื่อลบกระทู้นี้

หมายเลขที่ 6 ปุ่มเพื่อลบหลายกระทู้จากการเลือกจาก หมายเลข2

หมายเลขที่ 7 ฟอร์มกรอกข้อมูลเพื่อทำการแก้ไขกระทู้

หมายเลขที่ 8 ปุ่มยืนยันการแก้ไข

| มูดส่วนตัว<br>การกระทู่ของตนเอง       |                                           | รา                                  | ยการสั่งซื้ | ้อของฉัน          |                |
|---------------------------------------|-------------------------------------------|-------------------------------------|-------------|-------------------|----------------|
| มูดการสั่งขึ้อส่วนด้ว<br>เว้ติการแข่ง | จำนวนออเดอร์ทั้งหมดที่ตรง<br>หน้า:[1]<br> | กับคำคัน 4 รายการ<br><mark>1</mark> |             | 2                 | 3              |
|                                       | เลขที่สั่งชื่อ                            | วันที่สั่ง                          | ราคารวม     | สถานะการข่าระ     | สถานะการจัดส่ง |
|                                       | 202103170                                 | 2021-03-16 21:49:48                 | 165         | ส่งหลักฐาบ        | รอปาระ         |
|                                       | 202103169                                 | 2021-03-18 21:48:08                 | 185         | รอตรวจสอบการป่าระ | sathse         |
|                                       | 202103168                                 | 2021-03-16 21:47:53                 | 430         | ข่าระแล้ว         | รอการจัดส่ง    |
|                                       | 202102247                                 | 2021-02-24 22:20:00                 | 65          | ข่าระแล้ว         | ดูรหัสจัดส่ง   |

**ภาพที่ ข.38** ภาพแสดงรายการสั่งซื้อของตนเอง

หมายเลขที่ 1 รายละเอียดบางส่วนของออเดอร์นั้นๆ

- หมายเลขที่ 2 สถานะของการชำระเช่น ส่งหลักฐาน/รอตรวจสอบ/ชำระแล้ว
- หมายเลขที่ 3 สถานะของการจัดส่งเช่น รอชำระ/รอการจัดส่ง/ดูรหัสขนส่งและออกรายงาน
- หมายเลขที่ 4 ปุ่มเพื่อเข้าดูรหัสขนส่ง
- หมายเลขที่ 5 ปุ่มเพื่อเข้าสู่การดูใบเสร็จสั่งซื้อ

| Maning                                                                                            |                                            |                                           |             |                  | สมชาย วับเอ ~  |
|---------------------------------------------------------------------------------------------------|--------------------------------------------|-------------------------------------------|-------------|------------------|----------------|
| <ul> <li>ป่อมูลส่วนตัว</li> <li>จัดการกระทู่ของตนเอง</li> <li>ข้อมูลการสิ่งชื่อส่วนตัว</li> </ul> | จำนวนออเดอร์ทั้งหมดที่ตรงกับคำ<br>หน่า:[1] | รายการสินค้าออเดอร์บี<br>จนัสชนส่ง SHPOOC | 00000000001 | ้ * องฉัน        |                |
| (38) ประวัติการแขง                                                                                | เลขที่สั่งขึ้อ                             | THE DAY                                   | * 17 12 / 6 | สถานะการป่าระ    | สถานะการจัดส่ง |
|                                                                                                   | 202103170                                  | 2021-03-16 21:49:48                       | 165         | ส่งหลักฐาน       | รอปาระ         |
|                                                                                                   | 202103169                                  | 2021-03-16 21:48:08                       | 185         | รอดรวจสอบการปาระ | sasins         |
|                                                                                                   | 202103168                                  | 2021-03-16 21:47:53                       | 430         | ข้าระแล้ว        | รอการจัดส่ง    |
|                                                                                                   | 202102247                                  | 2021-02-24 22:20:00                       | 85          | ปาระแล้ว         | ดูรหัสจัดส่ง 📄 |
|                                                                                                   | พมัก : [1]                                 |                                           |             |                  |                |

**ภาพที่ ข.39** ภาพแสดงรหัสขนส่งสินค้า

|                            | 🖨 भीमर्भ                                                                                                    |                                  |                                |      |  |  |  |  |  |  |
|----------------------------|----------------------------------------------------------------------------------------------------|----------------------------------|--------------------------------|------|--|--|--|--|--|--|
| ร <b>้าง</b><br>เลข<br>อำเ | ร้าน Monnymon<br>เลขที่ 4/1-2 ถนนจำบ้าน ดำบลพระสิงห์<br>อำเภอเมือง จังหวัดเชียงใหม่ 50200<br>เบอร์โหร - 086-6561435 |                                  |                                |      |  |  |  |  |  |  |
|                            | เบอาเทร : 088-8501455<br>ใบเสร็จรับเงิน 202102247<br>รันที่ทำรายการ : 16/03/2021                                    |                                  |                                |      |  |  |  |  |  |  |
|                            | <b>ผู้รับของ</b> สมขาย วันเอ <b>เบอร์โทร</b> 0823869112                                                             | <b>วันที่สั่งซื้อ</b> 2021-02-24 | <b>วันที่จัดส่ง</b> 2021-03-04 |      |  |  |  |  |  |  |
| ที่อยู่จัดส่               | a3/1 Rattanakosin Road Soi 1, Watgate,                                                                              | <b>รหัสจัดส่ง</b> SHP0000000000  | 00001                          |      |  |  |  |  |  |  |
|                            |                                                                                                    | รายละเอียด                       |                                |      |  |  |  |  |  |  |
| ลำดับ                      | รายการ                                                                                                    | จำนวน                            | ราคา /ต่อ                      | ขึ้น |  |  |  |  |  |  |
| 1                          | ซองคลุมสลีฟอย่างดี                                                                                                  | 1 ขึ้น                           | 35.00 บาท                      |      |  |  |  |  |  |  |

**ภาพที่ ข.40** ภาพแสดงใบเสร็จ(1)

### ใบเสร็จรับเงิน 202102247

รหัสออเดอร์ : 202102247 วันที่ทำรายการ : 16/03/2021

|               | <b>ผู้รับของ</b> สมขาย วันเอ <b>เบอร์โทร</b> 082386911                                     | 2 <b>วันที่สั่งซื้อ</b> 2021-02-24 | วันที่จัดส่ง 2021-03-04 |  |  |  |  |  |  |  |  |
|---------------|--------------------------------------------------------------------------------------------|------------------------------------|-------------------------|--|--|--|--|--|--|--|--|
| ที่อยู่จัดส่ง | ง 3/1 Rattanakosin Road Soi 1, Watgate, รพัสจัดส่ง SHP000000000000000000000000000000000000 |                                    |                         |  |  |  |  |  |  |  |  |
|               | รายละเอียด                                                                                 |                                    |                         |  |  |  |  |  |  |  |  |
| ลำดับ         | รายการ                                                                                     | จำนวน                              | ราคา /ต่อขึ้น           |  |  |  |  |  |  |  |  |
| 1             | ซองคลุมสลีฟอย่างดี                                                                         | 1 ขึ้น                             | 35.00 บาท               |  |  |  |  |  |  |  |  |
|               |                                                                                            | ราคารวมสินค้า                      | 35.00 บาท               |  |  |  |  |  |  |  |  |
|               |                                                                                            | คำส่ง                              | 30.00 บาท               |  |  |  |  |  |  |  |  |
|               |                                                                                            | ราคารวมส่ง                         | **65.00 บาท**           |  |  |  |  |  |  |  |  |
|               |                                                                                            |                                    | **หกสิบห้าบาทถ้วน **    |  |  |  |  |  |  |  |  |
|               |                                                                                            |                                    |                         |  |  |  |  |  |  |  |  |

ลงชื่อผู้รับเงิน Monnymon SHOP

### **ภาพที่ ข.41** ภาพแสดงใบเสร็จ(2)

| )    | ร้าน        | i Monnymon<br>ที่ 4/1-2 ขนนจำบ้าน ต่ายอาจาะสิงห์                                |                                                       | Mandman                              |  | พิมพ์            |                       | 1 หน้า |
|------|-------------|---------------------------------------------------------------------------------|-------------------------------------------------------|--------------------------------------|--|------------------|-----------------------|--------|
|      | อำเ.<br>เบอ | กอเมือง จังหวัดเชื่องใหม่ 50200<br>ร์โพร : 086-6561435                          |                                                       |                                      |  | ปลายทาง          | 📔 บันทึกเป็น PDF      | ्र     |
|      |             | ใบเสร็จรับเงิน 202102247<br>รดัดองเหร่ : 201102247<br>รับได้รายการ : 16/03/2021 |                                                       |                                      |  | หน้า             | ทั้งหมด               |        |
|      |             | ผู้วับของ สมราย วับเอ เมอ                                                       | <b>ถึงร<sub>.</sub> 082386</b> 9112 วั <b>นที่</b> ฮ่ | งขึ้อ <u>2021-02-24</u> วันที่จัดส่ง |  | จำนวนหน้าต่อแผ่น | 1                     | •      |
|      |             | 3-04<br>3/1 Rattanakosin Road Soi 1, Watg                                       | ite, <mark>รพัสจัดส่ง</mark> SH                       | 20000000000001                       |  | ระยะขอบ          | ดำเริ่มต้น            | *      |
|      |             |                                                                                 | รายละเอียด                                            |                                      |  | ด้วเลือก         | 🔲 ส่วนหัวและส่วนท้ายก | าระดาษ |
| ,    | สำดับ       | รายการ                                                                          | จำนวน                                                 | ราคา /ต่อขึ้น                        |  |                  | 🔲 กราฟิกพื้นหลัง      |        |
| 1    | 1           | ของคลุมสลัพขออ่างดี                                                             | 1 ชิ้น                                                | 35.00 tr1M                           |  |                  |                       |        |
|      |             |                                                                                 | ราคารวมสินค้า                                         | 35.00 นาท                            |  |                  |                       |        |
|      |             |                                                                                 | ค่าส่ง                                                | 30.00 บาพ                            |  |                  |                       |        |
|      |             |                                                                                 | shucernee                                             | **65.00 บาท**                        |  |                  |                       |        |
|      |             |                                                                                 |                                                       | **พกสิบห้าบาทตัวน **                 |  |                  |                       |        |
|      |             |                                                                                 |                                                       | อส์ญัติเมือ <u>่ Honymon 9409</u>    |  |                  |                       |        |
| :    |             |                                                                                 |                                                       |                                      |  |                  |                       |        |
|      |             |                                                                                 |                                                       |                                      |  |                  |                       |        |
| i    |             |                                                                                 |                                                       |                                      |  |                  |                       |        |
|      |             |                                                                                 |                                                       |                                      |  |                  |                       |        |
|      |             |                                                                                 |                                                       |                                      |  |                  | บันทึก                | ยกเลิก |
| 2001 |             |                                                                                 |                                                       | 2011011                              |  |                  | COOO (000/01          |        |

**ภาพที่ ข.42** ภาพแสดงการปริ้นใบเสร็จ

| Mandomon                   |                                                                                                    |                                                                                                    |           | สมชาย วันเอ ~ |
|----------------------------|----------------------------------------------------------------------------------------------------|----------------------------------------------------------------------------------------------------|-----------|---------------|
| ≜ ข่อมูลส่วนตัว            |                                                                                                    | ประวัติเ                                                                                                | การแข่ง   |               |
| 👼 ข่อมูลการสิ่งชื่อส่วนตัว | เป็นแขมปีทั้งหมด : 0 ครั้ง<br>อัตราการชนะทั้งหมด : 22.22% ⇒><br>อัตราการชนะรอบเก็บผลการแข่ง : 3<br>อัตราการชนะรอบตัดเชือก : 33.335 | ชนะ 4 / 18 ครั้ง<br>20.00% => ชนะ 3 / 15 ครั้ง<br>% => ชนะ 1 / 3 ครั้ง<br>2<br>ผลจับคู่รอมเก็มผลการแข่ง | 1<br>     |               |
|                            | ด้วฉัน                                                                                                    | คู่แข่ง                                                                                                 | ผลการแข่ง | Tournament    |
|                            | สมชาย วันเอ VS                                                                                                    | inwza 007                                                                                               | แพ้       | TEST          |
|                            | 4 สมขาย วับเอ VS                                                                                                    | jack harrison                                                                                           | แพ้       | TEST          |
|                            | สมชาย วันเอ VS                                                                                                    | C D                                                                                                    | ชนะ       | TEST          |
|                            | สมชาย วันเอ VS                                                                                                    | avasa ito                                                                                               | แพ้       | Biafest       |

ภาพที่ ข.43 ภาพแสดงประวัติการแข่ง

- หมายเลขที่ 1 สถิติการแข่งต่างๆ
- หมายเลขที่ 2 ปุ่มกดเพื่อแสดงประวัติการแข่งรอบเก็บผล
- หมายเลขที่ 3 ปุ่มกดเพื่อแสดงประวัติการแข่งรอบตัดเชือก
- หมายเลขที่ 4 รายละเอียดประวัติการแข่ง

### 3.คู่มือสำหรับเจ้าของกิจการ

| Mandomon                            |                      |                                    | 💓 Inwza 007.~ |
|-------------------------------------|----------------------|------------------------------------|---------------|
| 🚚 ข้อมูลการสังชื่อส่วนดัว           | ข้อมูลส่วนตัว        |                                    |               |
| <b>cs</b> ประวัติการแข่ง            | ย                    |                                    |               |
|                                     |                      | ชื่อ-นามสกุล : Inwza 007           |               |
| 🏾 จัดการกระบู้ร้าน 1                | The May Part         | E-mail: gamail@amail.com           |               |
| 🚥 จัดการการแข่ง 🛛 2                 | ( A) ( A)            | ที่อยู่ : ที่บ้าน หมู่บ้าน ชอยบ้าน |               |
| 🖻 จัดการคลัง <b>3</b>               | AAA                  |                                    |               |
| 🗈 ออกรายงาน 4                       |                      |                                    |               |
| 🛲 ดรวจสอบคำสั่งชื้อ 5               |                      |                                    |               |
| <ul><li>ฐ จัดการของรางวัล</li></ul> | 🗲 แก้ไขข้อมูลส่วนดัว |                                    |               |
| \star จัดการข่อมูลการ์ด 7           |                      |                                    |               |
| 🖽 จัดการข้อมูลสมาชิก 🎖              |                      |                                    |               |
| 🖬 จัดการSlide Show 9                |                      |                                    |               |

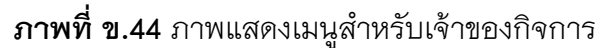

หมายเลขที่ 1 เมนูจัดการกระทู้ทั้งหมด หมายเลขที่ 2 เมนูจัดการการแข่ง หมายเลขที่ 3 เมนูจัดการคลัง หมายเลขที่ 4 เมนูดูรายงาน หมายเลขที่ 5 เมนูตรวจสอบคำสั่งซื้อ หมายเลขที่ 6 เมนูจัดการของรางวัล หมายเลขที่ 7 เมนูจัดการข้อมูลการ์ด หมายเลขที่ 8 เมนูจัดการข้อมูลสมาชิก หมายเลขที่ 9 เมนูจัดการสไลด์โชว์

| r        | 1-MMMor                |                      |                                    |                     |                     | 💓 Ir | 1wza 007 ~ |
|----------|------------------------|----------------------|------------------------------------|---------------------|---------------------|------|------------|
| 68       | ข้อมูลการสังซือส่วนตัว |                      |                                    |                     |                     |      |            |
| 8        | ประวัติการแข่ง         |                      | กร                                 | ะทู้ทั้งหมด         |                     |      |            |
|          |                        | จำนวนกระทัที่ตรงกับเ | ล่าดับ 7 รายการ 1                  | ค้นหา               |                     |      |            |
|          | จัดการกระทู้ร้าน       | ий: [1]<br>2         |                                    | 3                   |                     |      | 4          |
| 8        | จัดการการแข่ง          | Ali                  | นื่อกระทู                          | วันที่ตั้ง          | แก้ไขล่าสุด         |      |            |
| R        | จัดการคลัง             |                      | ສວັສອັครับบบ@@!!!                  | 2021-03-16 21:37:01 | 2021-03-16 21:37:01 | Π    |            |
| <b>I</b> | ออกรายงาน              |                      | การจัดการ์ด                        | 2021-03-10 11:19:59 | 2021-03-10 11:19:59 |      | Đ          |
|          | ดรวจสอบคำสั่งชื่อ      | ο.                   | Nova Grappler                      | 2021-03-10 08:20:38 | 2021-03-10 08:20:38 | П    | <b>a</b>   |
| Ŧ        | จัดการของรางวัล        | •                    | DECK มหาเทพเจ้าจ้า                 | 2021-03-02 03:11:53 | 2021-03-04 00:16:44 | н    |            |
| *        | จัดการข้อมูลการ์ด      | 0                    | สอบภามการจัดเด็ด Royal Paradia III | 2021-02-02 02:32:12 | 2021-02-26 22:05:27 | н    |            |
|          | จัดการข้อมูลสมาชิก     |                      |                                    | LOLI OL OL OLIOLIL  | ACRI CA ACARICOLI   | ш    |            |
|          | จัดการSlide Show       |                      | รานมการดไรขายมงครบ                 | 2020-12-03 03:59:25 | 2021-03-01 15:44:49 | IL   | <b>D</b>   |
| *        | จัดการข้อมูลการ์ด      | หน้า : [1]           |                                    |                     |                     |      |            |
|          | จัดการข้อมูลสมาชิก     | 🗘 ลบแถวที่เลือก      | 5                                  |                     |                     |      |            |
|          | จัดการSlide Show       |                      |                                    |                     |                     |      |            |

### **ภาพที่ ข.45** ภาพแสดงการจัดการกระทู้ทั้งหมด

หมายเลขที่ 1 เครื่องมือค้นหา

หมายเลขที่ 2 ส่วนช่วยในการเลือกลบหลายๆกระทู้

หมายเลขที่ 3 รายละเอียดบางส่วนของกระทู้

หมายเลขที่ 4 ปุ่มกดเพื่ออลบกระทู้นั้นๆ

หมายเลขที่ 5 ปุ่มเพื่อลบหลายกระทู้จากการเลือกจาก หมายเลข2

| Mondon                    |                         |                  |                        |        |             | 💓 Inwza 007 ~     |  |  |
|---------------------------|-------------------------|------------------|------------------------|--------|-------------|-------------------|--|--|
|                           |                         |                  |                        | 1 2    |             |                   |  |  |
| 🎟 จัดการกระทู้ร้าน        |                         | รายการแข่งขัน    |                        |        |             |                   |  |  |
| <b>co</b> จ จัดการการแข่ง |                         |                  |                        |        |             |                   |  |  |
| > เพิ่มรายการแข่ง 1       | จำนวนรายกา              | รแข่งทั้งหมดที่เ | กรงกับคำค้น 8 รายการ   | ค้นหา  |             | З                 |  |  |
| > จัดการผลคู่การแข่งขัน 2 | หน้า : <mark>[1]</mark> |                  | 4                      |        |             | ★ เพิ่มรายการแข่ง |  |  |
| 🖭 จัดการคลัง              | All                     | รหัส             | ชื่อรายการ             | สูงสุด | ปีดรับสมัคร | 5.6               |  |  |
| ออกรายงาน                 |                         | 22               | NOoneKnow              | 10 คน  | 2021-03-16  |                   |  |  |
| 🚚 ตรวจสอบคำสั่งซื้อ       |                         |                  |                        |        |             |                   |  |  |
| 🍨 จัดการของรางวัล         | U                       | 21               | TEST                   | 12 คน  | 2021-03-10  | 1                 |  |  |
| 🚖 จัดการข่อมูลการ์ด       |                         | 19               | Bigfest                | 20 คน  | 2021-03-09  | · 🖻               |  |  |
| 🖽 จัดการข้อมูลสมาชิก      | D                       | 18               | CARD_GAME01            | 16 คน  | 2021-03-06  | ø 🗎               |  |  |
| 🎦 จัดการSlide Show        | 0                       | 17               | Monnymon_CHAMPION_CUP4 | 20 คม  | 2021-03-02  | 1                 |  |  |

**ภาพที่ ข.46** ภาพแสดงการจัดการรายการแข่ง

- หมายเลขที่ 1 เมนูเพิ่มรายการแข่ง หมายเลขที่ 2 เมนูจัดการผลการแข่ง หมายเลขที่ 3 ปุ่มกดเพื่อไปยังหน้าเพิ่มรายการแข่ง หมายเลขที่ 4 รายละเอียดของรายการแข่งต่างๆ
- หมายเลขที่ 5 ปุ่มกดเพื่อไปยังหน้าแก้ไขการแข่ง
- หมายเลขที่ 6 ปุ่มกดลบรายการแข่ง

| MONDMON                   |   |                                                |                |  | 💓 Inwza 007 |
|---------------------------|---|------------------------------------------------|----------------|--|-------------|
| 🚚 ข้อมูลการสังชื่อส่วนตัว |   |                                                |                |  |             |
| <b>วด</b> ประวัติการแข่ง  |   | เพิ่มรายการ                                    | าแข่ง          |  |             |
|                           |   |                                                |                |  |             |
| ⊞ จัดการกระทู้ร้าน        |   | ชื่อรายการ :                                   |                |  |             |
| 😎 จัดการการแข่ง           | 1 | จำนวนผู้เข้าแข่ง :                             |                |  |             |
| 🛿 จัดการคลัง              | 1 | สิ้นสุดการสมัครออนไลป์ :<br>วันซี่ห่วอวรแห่ง : | วว/ดด/ปปปปป    |  |             |
| <b>้</b> ออกรายงาน        |   | JEWWINIJALDO.                                  | วว/ดด/ปปปป     |  |             |
| 💭 ดรวจสอบคำสั่งชื้อ       |   | ©ເຫັ່ມรາຍກາງແຫ່ງ Øຍກເລິກ<br>2 3                | €ย้อนกลับ<br>4 |  |             |
| 🕈 จัดการของรางวัล         |   |                                                |                |  |             |

**ภาพที่ ข.47** ภาพแสดงหน้าการเพิ่มรายการแข่ง

| Mannomon                  |   |                                 | 🤯 Inwza 00                              | )7 ~                     |            |
|---------------------------|---|---------------------------------|-----------------------------------------|--------------------------|------------|
| 🛲 ข้อมูลการสังชื่อส่วนด้ว |   |                                 |                                         |                          |            |
| <b>co</b> ประวัติการแช่ง  |   | แก้ไขรายกา                      | ารแข่ง                                  |                          |            |
| ⊞ จัดการกระทู่ร้าน        | 5 | ชื่อรายการ :                    | NOoneKnow                               |                          |            |
| 🚥 จัดการการแข่ง           |   | จำนวนผู้เข้าแข่ง :              | 10                                      |                          |            |
| 🛱 จัดการคลัง              |   |                                 |                                         | สิ้นสุดการสมัครออนไลน์ : | 16/03/2021 |
| 🖺 ออกรายงาน               |   | วันที่ทำการแข่ง :               | 17/03/2021                              | _                        |            |
| 🛲 ดรวจสอบค่าสั่งซื้อ      |   | ©แก้ไขรายการแข่ง Øยกเลิก<br>6 7 | <ul> <li>€ dauntu</li> <li>8</li> </ul> |                          |            |
| 🝷 จัดการของรางวัล         |   | Ŭ,                              | <b>v</b>                                |                          |            |

**ภาพที่ ข.48** ภาพแสดงหน้าการแก้ไขรายการแข่ง

หมายเลขที่ 1 ฟอร์มกรอกข้อมูลเพื่อทำการเพิ่มรายการแข่ง

- หมายเลขที่ 2 ปุ่มกดยืนยันการเพิ่มรายการแข่ง
- หมายเลขที่ 3 ปุ่มกดเพื่อยกเลิกข้อมูลที่กรอก
- หมายเลขที่ 4 ปุ่มกดย้อนกลับไปหน้าเพิ่มรายการแข่ง
- หมายเลขที่ 5 ฟอร์มกรอกข้อมูลเพื่อทำการแก้ไขรายการแข่ง

### หมายเลขที่ 6 ปุ่มกดยืนยันการแก้ไข

หมายเลขที่ 7 ปุ่มกดเพื่อยกเลิกข้อมูลที่กรอก

### หมายเลขที่ 8 ปุ่มกดย้อนกลับไปหน้าเพิ่มรายการแข่ง

| MONDMON                                                                         |                                                                                                    |                                        |                           | 1                      | Inwza 007 ~                                                                                                    |
|---------------------------------------------------------------------------------|----------------------------------------------------------------------------------------------------|----------------------------------------|---------------------------|------------------------|----------------------------------------------------------------------------------------------------|
| ⊞ จัดการกระทู้ร้าน<br>co จัดการการแช่ง<br>12 จัดการกลัง<br>>จัดการปอมูลลินค้า 1 | เลือกประเภทสินค่า<br>★ ทั้งหมด                                                                                  | จัดการข้อ:<br>- ศษา 3                  | มู <u>ลสินค้า</u><br>ศมหา |                        |                                                                                                    |
| > จัดการคลังสินคำ 2<br>ออกรายงาน                                                | จำนวนสินค้าทั้งหมดที่ตรงกับ<br>หน้า : <mark>[1]</mark> [2]                                                      | คำคัน 30 รายการ                        |                           | 4<br>เพิ่มประเภทลินค้า | 5<br>★ เพิ่มสินคำ                                                                                                    |
| 🛲 ดรวจสอบคำสั่งชื้อ                                                             | รูปสินค้า                                                                                                    | ชื่อสินค้า                             | ประเถทสินค้า              | ราคา                   |                                                                                                    |
| 🍨 จัดการของรางวัล                                                               |                                                                                                    | สลีฟลาย                                | สลีฟ(ชองใส่การ์ด)         | 400                    | <u> </u>                                                                                                    |
| 🚖 จัดการข้อมูลการ์ด                                                             |                                                                                                    | 6                                      |                           |                        | 7                                                                                                    |
| 🖪 จัดการข้อมูลสมาชิก                                                            | A reserved to the second second second second second second second second second second second second second se | สลีฟพร้อมเม็ดคอร์ลาย Battle Spirit แท้ | สลีฟ(ชองใส่การ์ด)         | 500                    | <ul> <li>Image: A set of the set of the</li></ul> |
| 🖾 จัดการSlide Show                                                              |                                                                                                    |                                        |                           |                        |                                                                                                    |

**ภาพที่ ข.49** ภาพแสดงหน้าจัดการข้อมูลสินค้า

หมายเลขที่ 1 เมนูจัดการข้อมูลสินค้า หมายเลขที่ 2 เมนูจัดการคลังสินค้า หมายเลขที่ 3 เครื่องมือค้นหา หมายเลขที่ 4 ปุ่มกดเพื่อไปยังหน้าเพิ่มประเภทสินค้า หมายเลขที่ 5 ปุ่มกดเพื่อไปยังหน้าเพิ่มสินค้า หมายเลขที่ 6 รายละเอียดสินค้า

| MONDMON               |                                    |                        |                   | 1                 | Inwza 007 ~   |
|-----------------------|------------------------------------|------------------------|-------------------|-------------------|---------------|
|                       |                                    |                        |                   |                   |               |
| 🎟 จัดการกระทู้ร้าน    | เพิ่มป                             | ระเภทสินค้า            | × นค้า            |                   |               |
| 🚥 จัดการการแข่ง       |                                    |                        | ראנ               |                   |               |
| ั <b>ย</b> จัดการคลัง | เลือกประเภทสินค้า -                | ประเภทสินค้าที่จะเพิ่ม |                   |                   |               |
| > จัดการข้อมูลสินคำ   | พังหบด                             | 1                      |                   |                   |               |
| > จัดการคลังสืนค้า    | จำนวนสินค้าทั้งหมดา<br>หน้า:[1][2] | ÷                      |                   |                   |               |
| 🖹 ออกรายงาน           |                                    | 2 Subm                 |                   | เพิ่มประเภทสินค้า | ★ เพิ่มสินค้า |
| 🚚 ตรวจสอบคำสั่งชื้อ   | รูปสินค้า                          |                        | ประเถทสินค้า      | ราคา              |               |
| 🍨 จัดการของรางวัล     |                                    | สลีฟลาย                | สลีฟ(ของใส่การ์ด) | 400               | 1             |
|                       | ภาพที่ ข.50                        | ภาพแสดงหน้าการเพิ่มบ   | ไระเภทสินค้า      |                   |               |

หมายเลขที่ 1 ฟอร์มกรอกข้อมูลเพื่อเพิ่มประเภทสินค้า

หมายเลขที่ 2 ปุ่มกดยืนยันการเพิ่มประเภท

| Mannamon                  |                                                        |                                     | 🔰 Inwza 007 ~ |
|---------------------------|--------------------------------------------------------|-------------------------------------|---------------|
| 🛲 ข้อมูลการสังชื่อส่วนตัว |                                                        |                                     |               |
| <b>co</b> ประวัติการแข่ง  | เพิ่มสินค้                                             | า                                   |               |
| 🎟 จัดการกระทู้ร้าน        | ชื่อสินค้า :                                           |                                     |               |
| <b>cs</b> จัดการการแข่ง   | ประเภทสินค้า :                                         | เดือกประเภทสินค้า                   | ~             |
| 🎦 จัดการคลัง              | TUNOLUUNUUT.                                           | ราและเอียดสันคำ                     |               |
| ออกรายงาน                 | 1 <sub>5191</sub> :                                    |                                     |               |
| 🚛 ตรวจสอบคำสั่งชื้อ       | ราคาพิเศษ :                                            | ארע                                 |               |
| 🍷 จัดการของรางวัล         |                                                        | ארע                                 |               |
| 🚖 จัดการข้อมูลการ์ด       | รูปโปรไฟล์                                             | <b>เลือกไฟส</b> ์ ไม้ได้เลือกไฟล์โด |               |
| 🖽 จัดการข้อมูลสมาชิก      | <ul> <li>(พิ่มข้อมูลสินค้า)</li> <li>() แก่</li> </ul> | ณลึก ุ€ มีอนกลับ<br>2               |               |
| Te SeeseClide Chow        | 2 .                                                    | J T                                 |               |

**ภาพที่ ข.51** ภาพแสดงหน้าการเพิ่มสินค้า

| 'n | 1211DMol                |   |                                   |                                    | 1 | Inwza | 007 ~ |
|----|-------------------------|---|-----------------------------------|------------------------------------|---|-------|-------|
|    | ข้อมูลการสังชื่อส่วนด้ว |   |                                   |                                    |   |       |       |
| 09 | ประวัติการแข่ง          |   | แก้ไขสินค้า                       |                                    |   |       |       |
| ⊞  | จัดการกระทู้ร้าน        |   | ชื่อสินค้า :                      | สลีฟลาย                            |   |       |       |
| 8  | จัดการการแข่ง           |   | ประเภทสินค้า :                    | สลีฟ(ของใส่การ์ต)                  |   |       | ~     |
| R  | จัดการคลัง              | 5 | รายละเอียดสินค้า :                | ของไส่การ์ดลิขสิทธิ์แท้จากญี่ปุ่น  |   |       |       |
|    | ออกรายงาน               |   | ราคา :                            | 400                                |   |       |       |
| ø  | ดรวจสอบคำสั่งชื่อ       |   | ราคาพิเศษ :                       | וורע<br>0                          |   |       |       |
| Ŧ  | จัดการของรางวัล         |   |                                   | וורע                               |   |       |       |
| *  | จัดการข้อมูลการ์ด       |   | รูปโปรไฟล์                        | <b>เลือกไฟล์</b> ไม่ได้เลือกไฟล์ได |   |       |       |
|    | จัดการข้อมูลสมาชิก      |   | 🞯 แก้ไขข้อมูลสินค้า 🖉 ยกเล็ก 🗲 ย่ | จนกลับ                             |   |       |       |
| 14 | จัดการSlide Show        |   | 6 /                               | 5                                  |   |       |       |

### **ภาพที่ ข.52** ภาพแสดงหน้าการแก้ไขสินค้า

หมายเลขที่ 1 ฟอร์มกรอกข้อมูลเพื่อทำการเพิ่มสินค้า หมายเลขที่ 2 ปุ่มกดยืนยันการเพิ่มสินค้า หมายเลขที่ 3 ปุ่มกดเพื่อยกเลิกข้อมูลที่กรอก หมายเลขที่ 4 ปุ่มกดย้อนกลับไปหน้าจัดการสินค้า หมายเลขที่ 5 ฟอร์มกรอกข้อมูลเพื่อทำการแก้ไขสินค้า หมายเลขที่ 6 ปุ่มกดยืนยันการแก้ไข หมายเลขที่ 7 ปุ่มกดเพื่อยกเลิกข้อมูลที่กรอก

หมายเลขที่ 8 ปุ่มกดย้อนกลับไปหน้าจัดการสินค้า

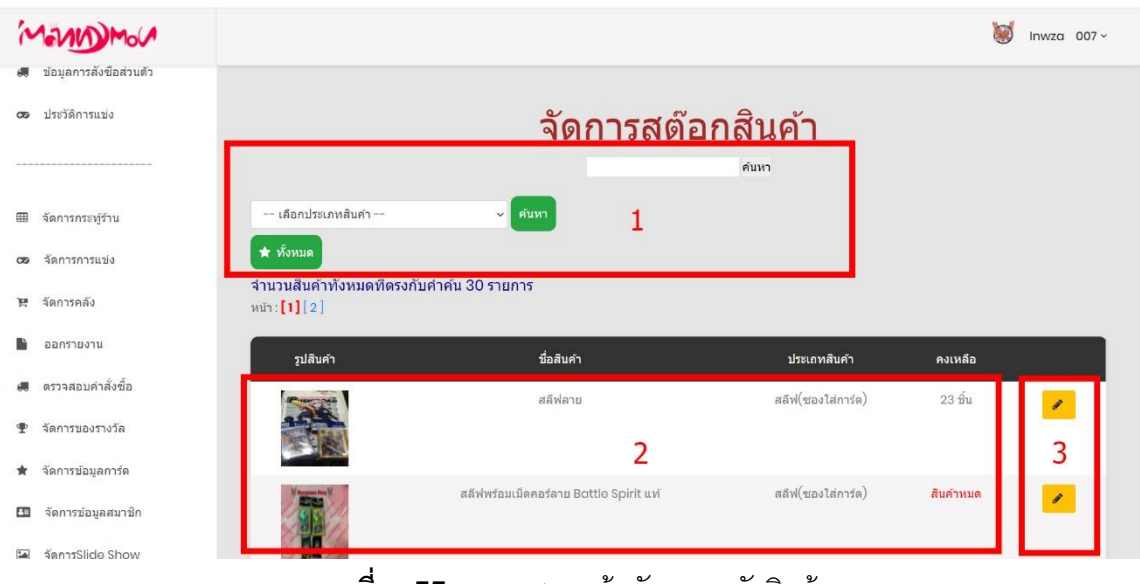

**ภาพที่ ข.53** ภาพแสดงหน้าจัดการคลังสินค้า

หมายเลขที่ 1 เครื่องมือค้นหา

หมายเลขที่ 2 รายละเอียดสินค้าคงเหลือ

หมายเลขที่ 3 ปุ่มกดเพื่อไปยังหน้าน้ำเข้าสินค้าเพิ่ม

| Mannomon                                        |                                                                                                    |                                                  |               | 💓 Inwza 007 ~    |
|-------------------------------------------------|----------------------------------------------------------------------------------------------------|--------------------------------------------------|---------------|------------------|
| 🛲 ข้อมูลการสังชื่อส่วนด้ว<br>cos ประวัติการแข่ง | CONTRACTOR OF                                                                                                    | /anguard [TH] ชุดการ์ดแคลน Tachitazo พร้อมเล่น 🗙 |               |                  |
|                                                 |                                                                                                    |                                                  | การ์ด         | 20 ສິ້ນ 🥜        |
| ⊞ จัดการกระทู้ร้าน<br>coo จัดการการแข่ง         | Management Barry                                                                                                    | จำนวนสินค้าในคลึง 20 ชื่น                        | กล่องใส่การ์ด | 18 ขึ้น <b>/</b> |
| 🖻 จัดการคลัง                                    |                                                                                                    | ขายไปแล้ว 0 ขึ้น                                 |               | 20 Å             |
| ออกรายงาน                                       | No.                                                                                                    |                                                  | การด          | 20 mu            |
| 🚚 ตรวจสอบคำสั่งซื้อ                             | A Read of a                                                                                                    | จำนวนสินด้าที่จะเพิ่ม                            |               |                  |
| 🍷 จัดการของรางวัล                               |                                                                                                    | ขึ้น 2<br>ค่าใช้จ่าย                             | การ์ด         | 20 นั้น          |
| 🚖 จัดการข้อมูลการ์ด                             | and the second second s | มาห                                              |               |                  |
| 🖽 จัดการข้อมูลสมาชิก                            |                                                                                                    |                                                  | การ์ด         | 20 ปั้น          |
| ลัดการSlide Show                                | TEN                                                                                                    | 3 Submit                                         |               |                  |

**ภาพที่ ข.54** ภาพแสดงหน้านำเข้าสินค้าเพิ่ม

หมายเลขที่ 1 รายละเอียดสินค้าชินนั้นๆ

หมายเลขที่ 2 ฟอร์มกรอกจำนวนสินค้าและราคาที่รับมา

หมายเลขที่ 3 ปุ่มกดยืนยันการนำเข้าสินค้าเพิ่ม

| MONDMON                   |              |                    |                  |            | 💓 Inwza           |
|---------------------------|--------------|--------------------|------------------|------------|-------------------|
| 🖩 ข้อมูลการสังชื่อส่วนดัว |              |                    | รายงาน           |            |                   |
| 38 ประวัติการแข่ง         | รายงานสินค้า | รายงานคำสั่งซื้อ   | รายงานการแข่งขัน | สถิติ      | รายงานรายรับ−จ่าย |
|                           | 1            | 2                  | 3                | 4          | 5                 |
| ∎ จัดการกระทู่ร้าน        |              |                    | รายงานสินค้า     |            |                   |
| จัดการการแข่ง             | ទា           | เยงานสินค้าคงเหลือ |                  | รายงานสินศ | จ้าเข้าร้าน       |
| ₹ จัดการคลัง              |              | 6                  |                  |            | 7                 |
| ออกรายงาน                 |              | Ŭ                  |                  |            |                   |
| ดรวจสอบคำสั่งข้อ          |              |                    |                  |            |                   |
| จัดการของรางวัล           |              |                    |                  |            |                   |

**ภาพที่ ข.55** ภาพแสดงหน้าแสดงรายงานหลัก

หมายเลขที่ 1 เมนูหัวข้อรายงานสินค้า หมายเลขที่ 2 เมนูหัวข้อรายงานคำสั่งซื้อ หมายเลขที่ 3 เมนูหัวข้อรายงานการแข่งขัน หมายเลขที่ 4 เมนูหัวข้อรายงานสถถิติ หมายเลขที่ 5 เมนูหัวข้อรายงานรายรับ-รายจ่าย หมายเลขที่ 6 หัวข้อย่อยรายงานสินค้า-รายงานสินค้าคงเหลือ หมายเลขที่ 7 หัวข้อย่อยรายงานสินค้า-รายงานสินค้าเข้าร้าน

| NOMON                                                                                                    |                                                                    |                                                                                                    |                                                              | 💓 Inwza (                                  |
|----------------------------------------------------------------------------------------------------|--------------------------------------------------------------------|----------------------------------------------------------------------------------------------------|--------------------------------------------------------------|--------------------------------------------|
| ข้อมูลการสังชื่อส่วนตัว                                                                                                    |                                                                    | รายงานสินค้า                                                                                                    |                                                              |                                            |
| ประวัติการแข่ง                                                                                                    |                                                                    | รายงานสินค้าคงเหลือ                                                                                                    | รายงานสินค้าเข้าร้าน                                         |                                            |
|                                                                                                    |                                                                    | 1 เลือกประเภทสินคำ                                                                                                    | ∨ คับหา                                                      |                                            |
| จัดการกระทู้ร้าน                                                                                                    |                                                                    |                                                                                                    | -                                                            |                                            |
| จัดการการแข่ง                                                                                                    |                                                                    | ออกรายงานสินค้าคงเหลือ                                                                                                    |                                                              |                                            |
|                                                                                                    |                                                                    | -                                                                                                    |                                                              |                                            |
| ร จัดการคลัง                                                                                                    | หน้า: <b>[1]</b> [2][3]                                            | -                                                                                                    |                                                              |                                            |
| จัดการคลัง<br>ออกรายงาน                                                                                                    | หนัา : <mark>[1]</mark> [2][3]<br>สำคับ                            | 510115                                                                                                    | ຈຳນວນ                                                        | ประเภท                                     |
| จัดการคลัง<br>ออกรายงาน<br>ดรวจสอบคำสั่งชื่อ                                                                                                    | หน้า : <mark>[1]</mark> [2][3]<br>สำคัม<br>1                       | รายการ<br>รูลการ์ตพร้อมเล่น Pokemon ภาษาไทย                                                                                                    | *ำนวน<br>20 ขึ้น                                             | <b>ประเภท</b><br>การ์ด                     |
| : จัดการคลัง<br>ออกรายงาน<br>I ดรวจสอบคำสั่งชื่อ<br>' จัดการของรางวัล                                                                                        | หน้า: <b>[1]</b> [2][3]<br>สำคับ<br>1<br>2                         | รายการ<br>รุตการ์ตหรือมเล่น Pokemon ภาษาไหย<br>Vanguard G-CP14 [Th]                                                                                                    | <b>สำนวน</b><br>20 ชั้น<br>20 ชั้น                           | <u>ประเภท</u><br>การ์ด<br>การ์ด            |
| <ul> <li>จัดการคลัง</li> <li>ออกรายงาน</li> <li>ตรวจสอบคำสั่งชื่อ</li> <li>จัดการของรางวัล</li> <li>จัดการขอมูลการ์ด</li> </ul>                              | ານໂາ: <b>[1]</b> [2][3]<br>ສຳສັນ<br>1<br>2<br>3                    | รายการ<br>ชุดการ์ดพร้อมเล่น Pokernon ภาษาไทย<br>Vanguard G-CPI4 [TH]<br>Vanguard [TH] ชุดการ์ดแคลบ Tachitaze พร้อมเล่น 3                                                   | <del>จำนวน</del><br>20 ขึ้น<br>20 ขึ้น<br>20 ขึ้น            | <b>ประเภท</b><br>การ์ด<br>การ์ด<br>การ์ด   |
| <ul> <li>จัดการคลัง</li> <li>ออกรายงาน</li> <li>ดรวจสอบคำสั่งขึ้อ</li> <li>จัดการของรางวัล</li> <li>จัดการข้อมูลการ์ด</li> <li>จัดการข่อมูลสมาชิก</li> </ul> | ານັ່າ: <b>[1]</b> [2][3]<br><mark>สำดับ</mark><br>1<br>2<br>3<br>4 | รายการ<br>รุสุดการ์ดหรือมเล่น Pokemon ภาษาไหย<br>Vanguard G-CPI4 [TH]<br>Vanguard [TH] ชุดการ์ดแคลน Tachitazo หรือมเล่น 3<br>Vanguard [TH] ชุดการ์ดแคลน Murakumo หร้อมเล่น | <del>จำนวน</del><br>20 ชั้น<br>20 ชั้น<br>20 ชั้น<br>20 ชั้น | ประเภท<br>การ์ด<br>การ์ด<br>การ์ด<br>การ์ด |

**ภาพที่ ข.56** ภาพแสดงหน้าแสดงรายงานสินค้า–รายงานสินค้าคงเหลือ

หมายเลขที่ 1 เครื่องมือค้นหาเพื่อเลือกขอบเขตที่จะออกรายงาน เช่น ประเภทการ์ด หมายเลขที่ 2 ปุ่มกดเพื่อไปยังหน้าออกรายงานสินค้าคงเหลือ

| <b>ວ້ານ</b><br>ເລນ<br>ຄຳມ<br>ເນຍ | I Monnyma<br>ที่ 4/1-2 ถนนจ่<br>าอเมือง จังหวัด<br>ร์โทร : 086-65 | วก<br>ท่าบ้าน ทำบลพระฮิทท์<br>แซียนใหม่ 50200<br>i61435 |                     | m      | NDWON                           |  | ปลายทาง          | 📔 บันทึกเป็น PDF |
|----------------------------------|-------------------------------------------------------------------|---------------------------------------------------------|---------------------|--------|---------------------------------|--|------------------|------------------|
|                                  |                                                                   | สินค้าคงเหลี                                            | lə                  | วันเ   | <b>ที่ทำรายการ</b> : 17/03/2021 |  | หน้า             | ทั้งหมด          |
| สำคับ                            | รพัสสินค้า                                                        | รายการ                                                  | จำนวน               | ประเภท | 1001                            |  |                  |                  |
| 1                                | 11                                                                | ชุดการ์ดพร้อมเล่น Pokemon ภาษาไทย                       | 20 <del>ส</del> ิ้น | การ์ค  | 200.00 1/111                    |  | จำนวนหน้าต่อแผ่น | 1                |
| 2                                | 12                                                                | Vanguard G-CP14 [TH]                                    | 20 ซึ่น             | การ์ด  | 800.00 tu1M                     |  |                  |                  |
| 3                                | 18                                                                | Vanguard [TH] ชุดการ์ดแคลน Tachitaze พรัชม<br>เล่น      | 20 <del>ปี้</del> น | การ์ด  | 59.00 นาท                       |  | ระยะขอบ          | ค่าเริ่มต้น      |
| 4                                | 19                                                                | Vanguard [TH] ชุดการ์ดแคลน Murakumo<br>หรัชมเล่น        | 20 <del>ซ</del> ิน  | การ์ด  | 59.00 บาท                       |  | ด้วเลือก         | 🔲 ส่วนหัวและส่วา |
| 5                                | 23                                                                | Vanguard [TH] ชุดการ์ดรวม V Trigger                     | 17 ขึ้น             | การ์ค  | 135.00 unm                      |  |                  | 🔲 กราฟิกพื้นหลัง |
| 6                                | 22                                                                | Life Counter anti Buddyfight                            | 20 <del>ปี้</del> น | การ์ค  | 200.00 บาท                      |  |                  |                  |
| 7                                | 38                                                                | Buddyfight[TH] ชุดเด็ค Star Dragon World<br>พร้อมเล่น   | 1 <del>ซึ่</del> น  | การ์ด  | 500.00 1J1M                     |  |                  |                  |
| 8                                | 37                                                                | Buddyfight[TH] ชุดเด็ค Star Dragon World<br>พรัฒนกัน    | 1 ขึ้น              | การ์ด  | 500.00 tunm                     |  |                  |                  |
| 9                                | 34                                                                | Buddyfight[TH] ชุดเด็ค Star Dragon World<br>พรัธมเล่น   | 0 ขึ้น              | การ์ด  | 500.00 tunii                    |  |                  |                  |
| 10                               | 35                                                                | Buddyfight[TH] ชุดเด็ค Star Dragon World<br>พร้อมเล่น   | 1 ขึ้น              | การ์ด  | 500.00 tunm                     |  |                  |                  |
| 11                               | 36                                                                | Buddyfight[TH] ชุดเด็ด Star Dragon World<br>พรัชมแล่น   | 1 ขึ้น              | การ์ด  | 500.00 1J1M                     |  |                  |                  |
| 12                               | 32                                                                | Buddyfight[TH] ชุดเด็ค Dragon World พร้อม<br>เล่น       | า ชั้น              | การ์ด  | 500.00 tunm                     |  |                  |                  |
| 13                               | 33                                                                | Buddyfight[TH] ชุดเด็ค Ancient World หวัยม<br>เล่น      | าขึ้น               | การ์ด  | 450.00 tunm                     |  |                  |                  |
| 14                               | 20                                                                | Buddyfight[TH] ชุดการ์ด Trial Deck พร้อมเล่น            | 20 <del>ปี</del> น  | การ์ด  | 135.00 unm                      |  |                  |                  |
| 15                               | 16                                                                | Buddyfight[TH] ชุดการ์ด Hero World พรัชมเล่น            | 20 <del>ปี</del> น  | การ์ค  | 59.00 บาท                       |  |                  |                  |
| 16                               | 17                                                                | Buddyfight[TH] ชุดการ์ด Dragon World พรัฒม<br>เล่น      | 20 <del>ซ</del> ิ้ม | การ์ต  | 59.00 บาท                       |  |                  |                  |
| 17                               | 30                                                                | Battle Spirit[TH] ชุดการ์ดพรัธมเล่น 05                  | 20 <del>ซ</del> ื่น | การ์ด  | 135.00 บาท                      |  |                  |                  |
| 18                               | 29                                                                | Battle Spirit[TH] ชุดการ์ดพรัธมเล่น 04                  | 20 <del>ส</del> ิ้น | การ์ค  | 135.00 unm                      |  |                  |                  |
| 19                               | 28                                                                | Battle Spirit[TH] ชุดการ์ดพร้อมเล่น 03                  | 20 <del>อิ</del> น  | การ์ด  | 135.00 trm                      |  |                  |                  |

หมายเลขที่ 3 รายละเอียดสินค้า

**ภาพที่ ข.57** ภาพแสดงรายงานสินค้า-รายงานสินค้าคงเหลือ

| Mannomor                 |          |                      |                             |                 | 💓 Inwza C    |
|--------------------------|----------|----------------------|-----------------------------|-----------------|--------------|
| ข้อมูลการสั่งชื่อส่วนตัว |          |                      | 9 1210 1 16 K 16 M 1        |                 |              |
| อ ประวัติการแข่ง         |          | รายงานสืนค้าคงเหลือ  |                             | รายงานสินค้าเข้ | ักร้าน       |
|                          |          | 1                    | Year マ คันหารายปี           |                 |              |
| ∄ จัดการกระทู้ร้าน       |          | -                    | ต้นหารายเ                   | ลือบ            |              |
| <b>8</b> จัดการการแข่ง   |          | 2                    | ออกรายงานสินค้าเข้าร้าน     |                 |              |
| 🦉 จัดการคลัง             |          |                      | รายงานสินค้าเข้าร้านทั้งหมด |                 |              |
| ้ ออกรายงาน              | หน้า:[1] |                      |                             |                 |              |
| ดรวจสอบคำสั่งชื่อ        |          |                      |                             |                 |              |
| > ລັດກາรของรางวัล        | ลำดับ    | รายการ               | จำนวน                       | ราคาชื่อ        | วันที่นำเข้า |
| ANILITED ALON            | 1        | สลีฟลาย Vanguard แท้ | 3 5 ขึ้น                    | וורע 100.00     | 2021-02-26   |
| r จัดการข้อมูลการ์ด      |          | ~                    | 17                          |                 |              |
| 🛙 จัดการข้อมูลสมาชิก     | หน้า:[1] |                      |                             |                 |              |
|                          |          |                      |                             |                 |              |

**ภาพที่ ข.58** ภาพแสดงหน้าแสดงรายงานสินค้า–รายงานสินค้าเข้าร้าน

หมายเลขที่ 1 เครื่องมือค้นหาเพื่อเลือกขอบเขตที่จะออกรายงาน เช่น เดือน มีนาคม ปี 2021 หมายเลขที่ 2 ปุ่มกดเพื่อไปยังหน้าออกรายงานสินค้าเข้าร้าน

หมายเลขที่ 3 รายละเอียดสินค้า

| ปลายหาง โปรงหัน<br>หน้า ห้งหมด<br>ร่านวนหน้าต่อแล่น 1<br>ระยะขอม ต่าเริ่มดัน<br>ด้วเลือก ต่างบ้านออส<br>กราพิกพื้นหม |
|----------------------------------------------------------------------------------------------------|
| หน้า ที่งหมด<br>จำนวยหน้าต่อแผ่น 1<br>ระยะขอม คำเริ่มต้น<br>ด้วเลือก   ส่วนหัวและส<br>  กราทิกที่นหม                 |
| จำนวนหน้าต่อแต่น 1<br>ระยะนอบ คำเริ่มต้น<br>ด้วเด็ลกด่วนหัวและส<br>กราฟักทั้นหม                                      |
| จำนวมหน้าต่อแผ่น 1<br>ระยะนอบ คำเร็มต่น<br>ด้วเด็ลกด้วเหร็นดะส<br>กราฟักทั้มหม                                       |
| ระอะขอบ คำเร็มต่น<br>ด้วเดือก   ส่วนหัวและส<br>  กราฟิกที่มหม                                                        |
| ตัวเลือก   ส่วนหัวและส<br>  กราฟักทั่นหม                                                                             |
| ดับเลือก ด่วมงัวและส<br>กราทีกกั่นจม                                                                                 |
| ดารทักร์บอน                                                                                                    |
|                                                                                                    |
|                                                                                                    |
|                                                                                                    |
|                                                                                                    |
|                                                                                                    |
|                                                                                                    |
|                                                                                                    |
|                                                                                                    |
|                                                                                                    |
|                                                                                                    |
|                                                                                                    |
|                                                                                                    |
|                                                                                                    |
|                                                                                                    |
|                                                                                                    |
|                                                                                                    |
|                                                                                                    |
|                                                                                                    |
|                                                                                                    |
| ររ័ងអ៊                                                                                                    |
|                                                                                                    |

**ภาพที่ ข.59** ภาพแสดงรายงานสินค้า-รายงานสินค้าคงเหลือ

| Menno Mon            |                    |                    |                       |         | 💓 Inwza O                   |
|----------------------|--------------------|--------------------|-----------------------|---------|-----------------------------|
| อ ประวัดีการแข่ง     |                    |                    | รายงาน                |         |                             |
|                      | รายงานสินค้า       | รายงานคำสั่งชื้อ   | รายงานการแข่งขัน      | สถิดิ   | รายงานรายรับ∽จ่าย           |
| ∄ จัดการกระทู้ร้าน   |                    |                    |                       |         |                             |
| อ จัดการการแข่ง      |                    |                    | รายงานคำสั่งซื้อ      |         |                             |
| 🤻 จัดการคลัง         | คำสั่งชื้อรายบุคคล | สำนวนค             | าำสั่งซื้อรายเดือน/ปี | จำนวนส์ | ู<br>เนค้าที่ขายรายเดือน/ปี |
| ออกรายงาน            | 1                  |                    | 2                     |         | 3                           |
| ดรวจสอบคำสั่งชื้อ    |                    |                    |                       |         |                             |
| ' จัดการของรางวัล    |                    |                    |                       |         |                             |
| จัดการข้อมูลการ์ด    |                    |                    |                       |         |                             |
| 🛢 จัดการข้อมูลสมาชิก |                    |                    |                       |         |                             |
| จัดการSlide Show     |                    |                    |                       |         |                             |
|                      | ภาพที่ :           | <b>ข.60</b> ภาพแสด | งรายงานคำสั่งซื้      | ٠<br>آ  |                             |

หมายเลขที่ 1 หัวข้อย่อยรายงานคำสั่งซื้อ–คำสั่งซื้อรายบุคคล หมายเลขที่ 2 หัวข้อย่อยรายงานคำสั่งซื้อ–จำนวนคำสั่งซื้อรายเดือน/ปี หมายเลขที่ 3 หัวข้อย่อยรายงานคำสั่งซื้อ–จำนวนสินค้าที่ขายรายเดือน/ปี

| 12MDMol                 |              |                |                            |             | 💓 Inwz                |
|-------------------------|--------------|----------------|----------------------------|-------------|-----------------------|
| ข้อมูลการสังชื่อส่วนดัว | รายงานสินค้า | รายงานคำ       | สังชื่อ รายงานการแข่งขัน   | สถิดิ       | รายงานรายรับ−จ่าย     |
| ประวัติการแข่ง          |              |                |                            |             |                       |
|                         |              |                | รายงานคำสั่งซื้อ           | i           |                       |
|                         | คำสั่งชื้อรา | ยบุคคล         | จำนวนคำสั่งซื้อรายเดือน/ปี | สำนวนสิน    | เค้าที่ขายรายเดือน/ปี |
| จัดการกระทู้ร้าน        |              |                |                            |             |                       |
| จัดการการแข่ง           |              |                | 1 [] <sup>ei</sup>         | ראיי        |                       |
| จัดการคลัง              | หน้า:[1]     |                |                            |             |                       |
| ออกรายงาน               | ลำดับ        | เลขที่สั่งซื้อ | ชื่อผู้สั่ง                | ราคารวมส่ง  | ออกรายงาน             |
| ตรวจสอบคำสั่งชื้อ       | 1            | 202103170      | สมชาย วันเอ                | 165.00 บาท  |                       |
| จัดการของรางวัล         | 2            | 202103169      | ສມชาย วันเอ                | וורע 185.00 |                       |
| จัดการข้อมูลการ์ด       | 3            | 202103168      | สมชาย วันเอ                | 430.00 ארע  | 3                     |
| จัดการข้อมูลสมาชิก      | 4            | 202103107      | อลงกรณ์ เทพวงค์            | 950.00 ארע  |                       |
| จัดการSlide Show        |              |                |                            |             |                       |

**ภาพที่ ข.61** ภาพแสดงรายงานคำสั่งซื้อ-คำสั่งซื้อรายบุคคล

หมายเลขที่ 1 เครื่องมือค้นหาเพื่อเลือกขอบเขตที่จะออกรายงาน เช่น สมชาย

หมายเลขที่ 2 รายละเอียดคำสั่งซื้อ

หมายเลขที่ 3 ปุ่มกดเพื่อไปยังหน้าออกรายงานคำสั่งซื้อของคนนั้น

| 2   | ້ຈັກ<br>ທານ<br>ອຳນ | a Monnymon<br>ສີ່ 4/1-2 ແມນຈຳນັກນ ສຳນອນນະສັດກໍ<br>ກອນມີຂອ ຈັນກັກຮ້ອນໃຫມ່ 50200 |                         | (MENDMOR)                                                                          | พิมพ์<br>ปลายทาง | 📄 บันทึกเป็น PDF      | 1 หน้า |
|-----|--------------------|--------------------------------------------------------------------------------|-------------------------|------------------------------------------------------------------------------------|------------------|-----------------------|--------|
|     | 108                | ใบเ                                                                            | สร็จรับเงิน 2021        | <b>ว2247</b><br>า <del>หัตออเตอร์</del> : 202102247<br>วันที่ทำรายการ : 16/03/2021 | หน้า             | ทั้งหมด               | Ŧ      |
|     | 2021-0             | ผู้รับของ สมราย วันแอ เบอร์<br>3-04                                            | โพร 0823869112 วันที่สั | งชื้อ 2021-02-24 วันที่จัดส่ง                                                      | จำนวนหน้าต่อแผ่น | 1                     | *      |
|     | ที่อยู่จัดส        | 4 3/1 Rattanakosin Road Soi 1. Watga                                           | te. รพัสจัดส่ง SH       | 90000000000001                                                                     | ระยะขอบ          | ค่าเริ่มต้น           | -      |
|     |                    |                                                                                | รายละเอียด              |                                                                                    | ด้วเดือก         | 🔲 ส่วนหัวและส่วนท้ายก | เระดาษ |
| ÷   | สำคับ              | รามการ                                                                         | จำนวน                   | ราคา /ค่อขึ้น                                                                      |                  | 🗌 กราฟิกพื้นหลัง      |        |
| -   | 1                  | ของหลุมสลีฟออ่างที                                                             | 1 ขึ้น                  | 35.00 นาพ                                                                          |                  |                       |        |
|     |                    |                                                                                | ราคารวมสินค้า           | 35.00 unm                                                                          |                  |                       |        |
|     |                    |                                                                                | ค่าต่อ                  | 30.00 บาท                                                                          |                  |                       |        |
|     |                    |                                                                                | ราคารวมฟง               | **65.00 บาท**                                                                      |                  |                       |        |
|     |                    |                                                                                |                         | **หกลิบท้าบาทถั่วน **                                                              |                  |                       |        |
|     |                    |                                                                                |                         | <del>องรัญวันใน</del> <u>.</u> Moningmon SHOP                                      |                  |                       |        |
| \$  |                    |                                                                                |                         |                                                                                    |                  |                       |        |
|     |                    |                                                                                |                         |                                                                                    |                  |                       |        |
|     |                    |                                                                                |                         |                                                                                    |                  |                       |        |
|     |                    |                                                                                |                         |                                                                                    |                  |                       |        |
|     |                    |                                                                                |                         |                                                                                    |                  | บันทึก                | ยกเล็ก |
| ~~~ | 1000               |                                                                                |                         | 2011011                                                                            |                  | COOO (000/01          |        |

**ภาพที่ ข.62** ภาพแสดงคำสั่งซื้อรายบุคคล

| MONDMON                    |                    |             |                        |                    | 💓 Inwza 007 -        |
|----------------------------|--------------------|-------------|------------------------|--------------------|----------------------|
|                            |                    |             | รายงานคำสั่งซื้อ       |                    |                      |
| 🍰 ข้อมูลส่วนดัว            | คำสั่งชื้อรายบุคคล | จำนวนศ      | ่าสั่งขี้อรายเดือน/ปี  | จำนวนสิน           | ค้าที่ขายรายเดือน/ปี |
| 🎟 จัดการกระทู้ของตนเอง     |                    |             |                        | _                  |                      |
| 💭 ข้อมูลการสั่งชื้อส่วนตัว |                    | 1           | Year → ค้นหารายปี      | _                  |                      |
| 👁 ประวัติการแข่ง           |                    |             | 🗖 คันหารา              | ยเดือน             |                      |
|                            |                    | 2           | ออกรายงานคำสั่งชื่อ    | ]                  |                      |
| 🎟 จัดการกระทู้ร้าน         |                    |             | จำนวนคำสั่งชื่อทั้งหมด |                    |                      |
| 😎 จัดการการแข่ง            | หบ้า: <b>[1]</b>   |             |                        |                    |                      |
| 🛱 จัดการคลัง               | ลำดับ เลข          | ที่สั่งซื้อ | ชื่อผู้สั่ง            | ราคารวมส่ง         | วับที่ส่ง            |
| 🖺 ออกรายงาน                | 1                  | 2           | Inwza 007              | 900.00 <b>חר</b> ע | 2021-03-04           |
| 🛲 ตรวจสอบคำสั่งซื้อ        | 2 202              | 102247      | สมชาย วันเอ 3          | 65.00 บาท          | 2021-03-04           |
| 🖤 จัดการของรางวัล          | 3 202              | 102233      | Inwza 007              | 430.00 ארע         | 2021-02-04           |

**ภาพที่ ข.63** ภาพแสดงรายงานคำสั่งซื้อ-คำสั่งซื้อรายเดือน/ปี

หมายเลขที่ 1 เครื่องมือค้นหาเพื่อเลือกขอบเขตที่จะออกรายงาน เช่น ปี 2021

หมายเลขที่ 2 ปุ่มกดเพื่อไปยังหน้าออกรายงานคำสั่งซื้อรายเดือน/ปี

หมายเลขที่ 3 รายละเอียดคำสั่งซื้อ

| ร้าน N                          | lonnymon                                                                     |                      | r.         |                             |
|---------------------------------|------------------------------------------------------------------------------|----------------------|------------|-----------------------------|
| เลขที่ 4/<br>ยำเภอม์<br>เบอร์โท | '1-2 ถนนจำบ้าน ตำบลพระสิงห์<br>ออง จังหวัดเชียงใหม่ 50200<br>s : 086-6561435 |                      | v•         | nevin mov                   |
|                                 |                                                                              | คำสั่งซื้อ ประจำปี 2 | 021        | วันที่ทำรายการ : 17/03/2021 |
| สำคับ                           | เลขที่สั่งซื้อ                                                               | ซื่อผู้ตั้ง          | ราดารวมส่ง | วันที่สะ                    |
| 1                               | 202102247                                                                    | สมชาย วันเอ          | 65         | 2021-03-04                  |
| 2                               | 2                                                                            | Inwza 007            | 900        | 2021-03-04                  |
| 3                               | 202102233                                                                    | Inwza 007            | 430        | 2021-02-04                  |
|                                 |                                                                              |                      |            |                             |
|                                 |                                                                              |                      |            |                             |
|                                 |                                                                              |                      |            |                             |
|                                 |                                                                              |                      |            |                             |
|                                 |                                                                              |                      |            |                             |
|                                 |                                                                              |                      |            |                             |
|                                 |                                                                              |                      |            |                             |
|                                 |                                                                              |                      |            |                             |
|                                 |                                                                              |                      |            |                             |
|                                 |                                                                              |                      |            |                             |
|                                 |                                                                              |                      |            |                             |
|                                 |                                                                              |                      |            |                             |
|                                 |                                                                              |                      |            |                             |
|                                 |                                                                              |                      |            |                             |
|                                 |                                                                              |                      |            |                             |
|                                 |                                                                              |                      |            |                             |
|                                 |                                                                              |                      |            |                             |
|                                 |                                                                              |                      |            |                             |
|                                 |                                                                              |                      |            |                             |
|                                 |                                                                              |                      |            |                             |

**ภาพที่ ข.64** ภาพแสดงคำสั่งซื้อรายเดือน/ปี

| MONDMON                    |               |                          |                                  |                      | 💓 Inwza            |
|----------------------------|---------------|--------------------------|----------------------------------|----------------------|--------------------|
| 🛲 ข้อมูลการสั่งชื่อส่วนตัว | คำสั่งชื้อราย | ปุคคล จำนวนคำส่          | ังซื้อรายเดือน/ปี                | จำนวนสืนค้า          | เที่ขายรายเดือน/ปี |
| ประวัติการแข่ง             |               |                          |                                  |                      |                    |
|                            |               | 1                        | Year マ คันหารายปี<br>□ ค้นหารายป | เดือน                |                    |
| ⊞ จัดการกระทู้ร้าน         |               |                          | _                                |                      |                    |
| 🕫 จัดการการแข่ง            |               | 2 a                      | อกรายงานสินค้าที่ขาย             |                      |                    |
| 🛱 จัดการคลัง               |               | จำ                       | นวนสินค้าที่ขายทั้งหมด           |                      |                    |
| ้ออกรายงาน                 | หน้า : [1]    |                          |                                  |                      |                    |
| 👼 ตรวจสอบคำสั่งชื่อ        | ลำดับ         | ชื่อสินค้า               | จำนวน                            | ราคาต่อชิ้น          | ราคารวมสินค้า      |
| สัดการของรางวัล            | 1             | ซองใส่การ์ดลายโปเกม่อน   | 3 ขึ้น                           | 50.00 บาท            | 150.00 חרע         |
| 🛊 จัดการข้อมูลการ์ด        | 2             | กล่องใส่การ์ดลายโปเกม่อน | 2 ນີ້ນ<br><b>7</b>               | 250.00 ארע           | 500.00 ארע         |
| 📱 จัดการข้อมูลสมาชิก       | 3             | ชองการ์ด                 | <mark>ว</mark> 2 ชิ้น            | 100.00 חרע           | 200.00 ארע         |
| -                          | 4             | ซองคอมสลีฟอย่างดี        | 1 ชิ้น                           | 35.00 <sub>บาท</sub> | 35.00 unn          |

**ภาพที่ ข.65** ภาพแสดงรายงานคำสั่งซื้อ-จำนวนสินค้าที่ขายรายเดือน/ปี

หมายเลขที่ 1 เครื่องมือค้นหาเพื่อเลือกขอบเขตที่จะออกรายงาน เช่น ปี 2021 หมายเลขที่ 2 ปุ่มกดเพื่อไปยังหน้าออกรายงานคำสั่งซื้อรายเดือน/ปี หมายเลขที่ 3 รายละเอียดคำสั่งซื้อ

| headson-binations           bination         bination         bination         bination           1         0         0         0         0         0           2         0         0         0         0         0         0           2         0         0         0         0         0         0         0           3         0         0         0         0         0         0         0         0         0         0         0         0         0         0         0         0         0         0         0         0         0         0         0         0         0         0         0         0         0         0         0         0         0         0         0         0         0         0         0         0         0         0         0         0         0         0         0         0         0         0         0         0         0         0         0         0         0         0         0         0         0         0         0         0         0         0         0         0         0         0         0         0                           |
|----------------------------------------------------------------------------------------------------|
| drálu         vállsluðt         Galsluðt         Grunu         Summariant           1         1         eselártísarsblutaisu         3         15000 vm           2         2         relefabrísarsblutaisu         3         50000 vm           3         7         esenfa         2         50000 vm           4         1         esenfa         2         50000 vm           5         7         esenfa         2         50000 vm           5         21         selfetns Vanjuard aff         3         100000 vm           5         21         selfetns Vanjuard aff         3         120000 vm           5         21         selfetns Vanjuard aff         3         120000 vm                                                                                                    |
| สาราม         จะสถามา         จะสถามา         จะสถามา           1         1         เข้าส่วนที่เช่าเข้าสายไปเกมต่อน         3         1500 เทพ           2         2         กล่อมสีมาร์สอาปประเทศ         2         5000 เทพ           3         7         สะลารโล         2         5000 เทพ           5         7         สะลารโล         3         5000 เทพ           5         21         สมีประเทศ         3         2,0000 เทพ           5         21         สมีประเทศ         3         1,0000 เทพ                                                                                                    |
| 1         2         2         1         2         2         0         0         0         0         0         0         0         0         0         0         0         0         0         0         0         0         0         0         0         0         0         0         0         0         0         0         0         0         0         0         0         0         0         0         0         0         0         0         0         0         0         0         0         0         0         0         0         0         0         0         0         0         0         0         0         0         0         0         0         0         0         0         0         0         0         0         0         0         0         0         0         0         0         0         0         0         0         0         0         0         0         0         0         0         0         0         0         0         0         0         0         0         0         0         0         0         0         0         0         0         0 |
| -         -         -         -         -         -         -         -         -         -         -         -         -         -         -         -         -         -         -         -         -         -         -         -         -         -         -         -         -         -         -         -         -         -         -         -         -         -         -         -         -         -         -         -         -         -         -         -         -         -         -         -         -         -         -         -         -         -         -         -         -         -         -         -         -         -         -         -         -         -         -         -         -         -         -         -         -         -         -         -         -         -         -         -         -         -         -         -         -         -         -         -         -         -         -         -         -         -         -         -         -         -         -         -         -         -         - |
| 4         14         esseaga@blebrail         1         35.00 いか           5         21         adhters Varquart ail         3         1,20000 いか           verysaitable           verysaitable                                                                                                    |
| 5         21         สพิสกร Vanguard แล้         3         1.200.00 บาท           9         หาการแส้บก้า         2.085.00 บาท                                                                                                    |
| ราหารรมในที่ว 2,085.00 บาท                                                                                                    |
|                                                                                                    |
|                                                                                                    |

**ภาพที่ ข.66** ภาพแสดงจำนวนสินค้าที่ขายรายเดือน/ปี

| Mandmon                   |              |                           |                  |              | 💓 Inwza 0         |
|---------------------------|--------------|---------------------------|------------------|--------------|-------------------|
| 🛢 ข้อมูลการสังชื่อส่วนดัว |              |                           |                  |              |                   |
| 39 ประวัติการแข่ง         |              |                           | รายงาน           |              |                   |
|                           | รายงานสืนค้า | รายงานคำสั่งชื้อ          | รายงานการแข่งขัน | สถิติ        | รายงานรายรับ−จ่าย |
| ⊞ จัดการกระทู่ร้าน        |              |                           |                  |              |                   |
| 😎 จัดการการแข่ง           |              |                           | รายงานการแข่ง    |              |                   |
| 🛱 จัดการคลัง              | รายงา        | านผู้เข้าแข่งขัน/ด่อทัวร์ |                  | รายงานรายการ | รแข่ง เดือน/ปี    |
| ออกรายงาน                 | -            | 1                         |                  | 2            |                   |
| 🛢 ดรวจสอบคำสั่งชื้อ       |              | -                         |                  | -            |                   |
| 50035003 153 133          |              |                           |                  |              |                   |
| T 40/11/20031038          |              |                           |                  |              |                   |

**ภาพที่ ข.67** ภาพแสดงรายงานการแข่งขัน

หมายเลขที่ 1 หัวข้อย่อยรายงานการแข่งขัน–รายงานผู้เข้าแข่งขัน/ต่อทัวร์ หมายเลขที่ 2 หัวข้อย่อยรายงานการแข่งขัน–รายงานรายการแข่งขัน เดือน/ปี

| MANDA                     |            |               |                        |                  |                       | inwza 00  |
|---------------------------|------------|---------------|------------------------|------------------|-----------------------|-----------|
| 🕱 ข้อมูลการสังชื่อส่วนตัว |            |               | รายงานกา               | รแข่ง            |                       |           |
| 🐱 ประวัติการแข่ง          |            | รายงานผู้เข้า | แข่งขัน/ด่อทัวร์       | รายง             | านรายการแข่ง เดือน/ปี | Ţ.        |
|                           |            |               | 1                      | ค้นหา            |                       |           |
| จัดการกระทู้ร้าน          | หน้า : [1] |               |                        |                  |                       |           |
| 🕫 จัดการการแข่ง           | ลำดับ      | รหัสการแข่ง   | ชื่อรายการแข่ง         | จำนวนผู้เข้าร่วม | วับที่แข่ง            | ออกรายงาน |
| จัดการคลัง                | 1          | 22            | NOoneKnow              | 2 คน             | 2021-03-17            |           |
| ออกรายงาน                 | 2          | 21            | TEST                   | 11 คน            | 2021-03-10            |           |
| ดรวจสอบคำสั่งชื้อ         | з          | 19            | Bigfest 2              | 19 คน            | 2021-03-10            | <b></b> 3 |
| จัดการของรางวัล           | 4          | 18            | CARD_GAME01            | 16 คน            | 2021-03-07            |           |
| จัดการข่อมูลการ์ด         | 5          | 17            | Monnymon_CHAMPION_CUP4 | 20 คน            | 2021-03-04            |           |
| จัดการข้อมูลสมาชิก        | 6          | 8             | Monnymon CUP08         | 10 คน            | 0000-00-00            |           |
| Seerclide Chow            |            | -             |                        |                  |                       |           |

**ภาพที่ ข.68** ภาพแสดงรายงานการแข่งขัน–รายงานผู้เข้าแข่งขัน/ต่อทัวร์

หมายเลขที่ 1 เครื่องมือค้นหาเพื่อเลือกขอบเขตที่จะออกรายงาน เช่น NOoneKnow

หมายเลขที่ 2 รายละเอียดรายการแข่ง

หมายเลขที่ 3 ปุ่มกดเพื่อไปยังหน้าออกรายงานผู้เข้าแข่งขัน/ต่อทัวร์

| Fry Monroymon<br>d'unades territoria d'autoritation<br>d'unades territoriales 5000<br>autoritor date 414.85 | พืมพั<br>ปลายทาง | พืมพ์<br>ปลายทาง 🕋 บันที | พืมพ์<br>ปลายหาง 📄 ปันทึกเป็น PDF |
|----------------------------------------------------------------------------------------------------|------------------|--------------------------|-----------------------------------|
| าวยกาว NOoneKnow<br>วันที่ทำวงการ : 17/03/2021                                                              | หน้า             | หน้า ทั้งหมด             | หน้า ทั้งหมด                      |
| ลำดับ ชื่อผู้เข้าแข่งขัน วันที่สมัดร                                                                        |                  |                          |                                   |
| 1 Invza 007 2021-03-16                                                                                      | จำนวนหน้าต่อแผ่น | จำนวนหน้าต่อแผ่น 1       | จำนวนหน้าต่อแต่น 1                |
| 2 Ramo Suo 2021-03-16                                                                                       |                  |                          |                                   |
|                                                                                                    | ระยะขอบ          | ระยะขอบ คาเรมตน          | ระยะขอบ ดาเรมดน                   |
|                                                                                                    | ด้วเลือก         | ด้วเลือก 🗌 ส่วนท่        | ด้วเลือก 🔲 ส่วนหัวและส่วนท้าย:    |
|                                                                                                    |                  |                          |                                   |
|                                                                                                    |                  |                          |                                   |
|                                                                                                    |                  |                          |                                   |
|                                                                                                    |                  |                          |                                   |
|                                                                                                    |                  |                          |                                   |
|                                                                                                    |                  |                          |                                   |
|                                                                                                    |                  |                          |                                   |
|                                                                                                    |                  |                          |                                   |
|                                                                                                    |                  |                          |                                   |
|                                                                                                    |                  |                          |                                   |
|                                                                                                    |                  |                          |                                   |
|                                                                                                    |                  |                          |                                   |
|                                                                                                    |                  |                          |                                   |
|                                                                                                    |                  |                          |                                   |
|                                                                                                    |                  |                          |                                   |
|                                                                                                    |                  |                          |                                   |
|                                                                                                    |                  |                          |                                   |

**ภาพที่ ข.69** ภาพแสดงรายงานผู้เข้าแข่งขัน/ต่อทัวร์

| Mon Mon                   |                   |                           |                      |                 |                       | 💓 Inwza 00 |
|---------------------------|-------------------|---------------------------|----------------------|-----------------|-----------------------|------------|
| 📕 ข้อมูลการสังชื่อส่วนดัว |                   |                           | รายงานก              | ารแข่ง          |                       |            |
| 🗴 ประวัติการแข่ง          |                   | รายงานผู้เข้าแข่งขัน/ต่อา | กัวร์                |                 | รายงานรายการแข่ง เดือ | อน/ปี      |
|                           |                   | 1                         | Year 🗸 ศัน           | เหารายปี        | 1                     |            |
| ⊞ จัดการกระทู่ร้าน        |                   |                           | (                    | 🗖 ค้นหารายเดือน |                       |            |
| 🐱 จัดการการแข่ง           |                   |                           |                      |                 |                       |            |
| 🛱 จัดการคลัง              |                   | 2                         | ออกรายงานรา          | ยการแข่ง        |                       |            |
| ออกรายงาน                 |                   |                           | รายงานรายการแข่ง     | ง ประจาปี 2021  |                       |            |
| 🛢 ดรวจสอบคำสั่งซื้อ       | หน้า : <b>[1]</b> |                           |                      |                 |                       |            |
| จัดการของรางวัล           | ล่าดับ            | รหัสการแข่ง               | ชื่อรายการแข่ง       |                 | จำนวนผู้เข้าร่วม      | วันที่แข่ง |
| * จัดการข่อมูลการ์ด       | 1                 | 17                        | Monnymon_CHAMPION_CL | JP4             | 20 คน                 | 2021-03-04 |
| 📱 จัดการข้อมูลสมาชิก      | 2                 | 18                        | CARD_GAME01          | 3               | 16 AU                 | 2021-03-07 |
| ลัดการSlide Show          | 3                 | 19                        | Biafest              |                 | 19. eu                | 2021-03-10 |

**ภาพที่ ข.70** ภาพแสดงรายงานการแข่งขัน-รายงานรายการแข่งขัน เดือน/ปี

หมายเลขที่ 1 เครื่องมือค้นหาเพื่อเลือกขอบเขตที่จะออกรายงาน เช่น ปี 2021 หมายเลขที่ 1 ปุ่มกดเพื่อไปยังหน้าออกรายงานรายการแข่งขัน เดือน/ปี หมายเลขที่ 3 รายละเอียดรายการแข่ง

| ร <b>้าน Me</b><br>เลขที่ 1/1<br>อำเภอเมือ | nnymon<br>ถนนเมืองสมุทร ด้านสข้าง<br>ง จังหวัดเชียงใหม่ 50300 | niou                          | man              |            |
|--------------------------------------------|---------------------------------------------------------------|-------------------------------|------------------|------------|
|                                            |                                                               | รายงานรายการแข่ง ประจำปี 2021 | เว้นที่ทำ        | 17/03/2021 |
| สำคับ                                      | รพัสการแข่ง                                                   | ซื่อรายการแข่ง                | จำนวนผู้เข้าร่วม | Turkania   |
| 1                                          | 17                                                            | Monnymon_CHAMP1ON_CUP4        | 20 mu            | 2021-03-04 |
| 2                                          | 18                                                            | CARD_GAME01                   | 16 mu            | 2021-03-07 |
| 3                                          | 19                                                            | Bigfest                       | 19 mu            | 2021-03-10 |
| 4                                          | 21                                                            | TEST                          | 11 654           | 2021-03-10 |
| 5                                          | 22                                                            | NOoneKnow                     | 2 eu             | 2021-03-17 |
|                                            |                                                               |                               |                  |            |
|                                            |                                                               |                               |                  |            |
|                                            |                                                               |                               |                  |            |
|                                            |                                                               |                               |                  |            |
|                                            |                                                               |                               |                  |            |
|                                            |                                                               |                               |                  |            |
|                                            |                                                               |                               |                  |            |
|                                            |                                                               |                               |                  |            |
|                                            |                                                               |                               |                  |            |
|                                            |                                                               |                               |                  |            |
|                                            |                                                               |                               |                  |            |
|                                            |                                                               |                               |                  |            |
|                                            |                                                               |                               |                  |            |
|                                            |                                                               |                               |                  |            |
|                                            |                                                               |                               |                  |            |
|                                            |                                                               |                               |                  |            |
|                                            |                                                               |                               |                  |            |
|                                            |                                                               |                               |                  |            |
|                                            |                                                               |                               |                  |            |
|                                            |                                                               |                               |                  |            |
|                                            |                                                               |                               |                  |            |

**ภาพที่ ข.71** ภาพแสดงรายงานรายการแข่งขัน เดือน/ปี

| MOMMON                                    |              |                  |                  |                     | 💓 Inwza 007 ~     |  |  |
|-------------------------------------------|--------------|------------------|------------------|---------------------|-------------------|--|--|
| 🛲 ข้อมูลการสังชื่อส่วนตัว                 |              |                  |                  |                     |                   |  |  |
| <b>co</b> ประวัติการแข่ง                  |              |                  | รายงาน           |                     |                   |  |  |
|                                           | รายงานสินค้า | รายงานคำสั่งขึ้อ | รายงานการแข่งขัน | สถิดิ               | รายงานรายรับ−จ่าย |  |  |
| 🎟 จัดการกระทู่ร้าน                        |              |                  |                  |                     |                   |  |  |
| <b>cs</b> จัดการการแข่ง                   |              |                  | สถิติกราฟ        |                     |                   |  |  |
| ั <b>ष</b> จัดการคลัง                     | รา           | เยรับ−รายจ่าย    |                  | จำนวนผู้เข้าแข่งขัน |                   |  |  |
| 🗋 ออกรายงาน                               |              | 1                |                  | 2                   |                   |  |  |
| 🛲 ตรวจสอบคำสั่งซื้อ                       |              |                  |                  |                     |                   |  |  |
| Tanta a a a a a a a a a a a a a a a a a a |              |                  |                  |                     |                   |  |  |
|                                           |              | d                |                  |                     |                   |  |  |

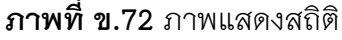

หมายเลขที่ 1 หัวข้อย่อยสถิติ–รายรับ/รายจ่าย

หมายเลขที่ 2 หัวข้อย่อยสถิติ-จำนวนผู้เข้าแข่งขัน

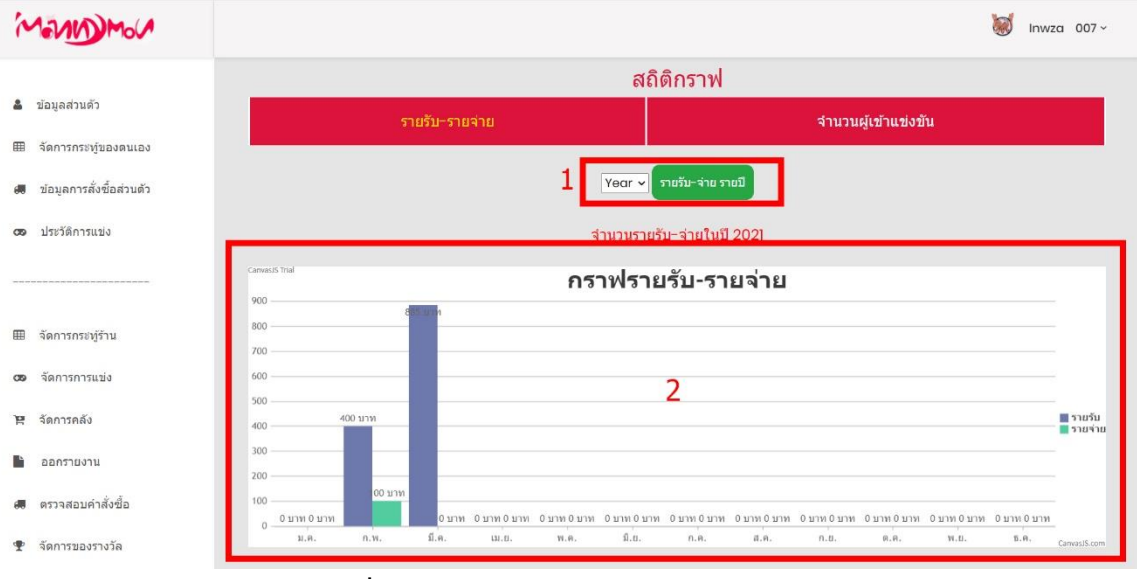

**ภาพที่ ข.73** ภาพแสดงสถิติ–รายรับ/รายจ่าย

หมายเลขที่ 1 เครื่องมือค้นหาเพื่อเลือกขอบเขตที่จะดูกราฟ เช่น ปี 2021 หมายเลขที่ 2 รายละเอียดกราฟรายรับ-รายจ่าย

| 'n | 10110 Mol               |              |      |      |            |               |      |               |               |      |              |              | 1    | Inwza 007 ~                 |
|----|-------------------------|--------------|------|------|------------|---------------|------|---------------|---------------|------|--------------|--------------|------|-----------------------------|
|    | ข้อมูลการสังชื่อส่วนตัว |              |      |      |            |               |      | สถิติก        | เราฟ          |      |              |              |      |                             |
| 09 | ประวัติการแข่ง          |              |      | 5    | ายรับ-รายจ | ่าย           |      |               |               | 1    | งำนวนผู้เข้า | แข่งขัน      |      |                             |
| Ħ  | จัดการกระทู่ร้าน        |              |      |      |            | 1             | Ye   | ar 🗸 🦊        | แข่งขัน รายปี |      |              |              |      |                             |
| 8  | จัดการการแข่ง           |              |      |      |            |               | จำน  | วนผู้เข้าแข่ง | งขันในปี 20   | 21   |              |              |      |                             |
| R  | จัดการคลัง              | 70 —         |      |      |            |               | กร   | าฟผู้เข้      | าแข่งข้       | ใน   |              |              |      |                             |
|    | ออกรายงาน               | 60 —         |      |      | D8 HU      |               |      |               |               |      |              |              |      |                             |
|    | ตรวจสอบคำสั่งซื้อ       | 50           |      |      |            |               |      | 2             |               |      |              |              |      |                             |
| Ŧ  | จัดการของรางวัล         | 40 —<br>30 — |      |      |            |               |      | 2             |               |      |              |              |      |                             |
| *  | จัดการข้อมูลการ์ด       | 20 —         |      |      |            |               |      |               |               |      |              |              |      |                             |
|    | จัดการข้อมูลสมาชิก      | 10 —         | 0 คน | 0 คน |            | 0 คน          | 0 คน | 0 คน          | 0 คน          | 0 คน | 0 คน         | 0 คน         | 0 คน | 0 คน                        |
|    | จัดการSlide Show        | 0-           | ม.ค. | n.w. | มี.ค.      | ш. <u>п</u> , | พ.ศ. | ม.ย.          | n.e.          | ส.ค. | n.u.         | <u>я</u> ,я, | w.u. | <sup>10</sup> CârivasiS.com |

**ภาพที่ ข.74** ภาพแสดงสถิติ-จำนวนผู้เข้าแข่งขัน

หมายเลขที่ 1 เครื่องมือค้นหาเพื่อเลือกขอบเขตที่จะดูกราฟ เช่น ปี 2021

หมายเลขที่ 2 รายละเอียดกราฟจำนวนผู้เข้าแข่งขัน

| Mondmon                                                             |              |                  |                  |        | 💓 Inwza 007 -     |
|---------------------------------------------------------------------|--------------|------------------|------------------|--------|-------------------|
| <ul> <li>ข้อมูลการสังชื่อส่วนตัว</li> <li>ประวัติการแข่ง</li> </ul> |              |                  | รายงาน           |        |                   |
|                                                                     | รายงานสินค้า | รายงานคำสั่งขึ้อ | รายงานการแข่งขัน | ສຄິທີ  | รายงานรายรับ∹จ่าย |
| ⊞ จัดการกระทู่ร้าน                                                  |              | 5                | ายงานรายรับ−จ่าย |        |                   |
| <b>cs</b> จัดการการแข่ง                                             |              |                  |                  |        |                   |
| 🏽 จัดการคลัง                                                        |              |                  |                  | ເມລົອນ |                   |
| 🖹 ออกรายงาน                                                         |              |                  |                  |        |                   |
| 🛲 ตรวจสอบคำสั่งขึ้อ                                                 |              |                  |                  |        |                   |
| 🝷 จัดการของรางวัล                                                   |              |                  |                  |        |                   |
| 🖈 จัดการข่อมูลการ์ด                                                 |              |                  |                  |        |                   |

**ภาพที่ ข.75** ภาพแสดงรายงานรายรับ–รายจ่าย(1)

หมายเลขที่ 1 เครื่องมือค้นหาเพื่อเลือกขอบเขตที่จะออกรายงานเช่น ปี 2021

| รายงานรายรับ ประจำปี 2021<br>วันที่สำรายการ : 17.<br>วัสมเล้า ส่งการ รายงาวปลินด้า                                                                                                    |
|----------------------------------------------------------------------------------------------------|
| วนพรกรายการ : 17<br>วัดสินด้า ซื้อสินด้า ถ้านาน ราคารามสินด้า                                                                                                    |
| 1991 BO 90 PO 90 P |
|                                                                                                    |
| รับ                                                                                                    |
| 1 ของใส่การ์ดลายโปแม่อน 3 ขึ้น 150.00 บาท                                                                                                    |
| 2 กล่องไล่การ์ตลายโปเกม่อน 2 ขึ้น 500.00 บาท                                                                                                    |
| 7 ของการ์ด 2 ขึ้น 200.00 บาท                                                                                                    |
| 14 ของคลุมสลีฟอย่างดี 1 ขึ้น 35.00 บาท                                                                                                    |
| 21 สลีฟลาย Vanguard แท้ 1 ขึ้น 400.00 บาท                                                                                                    |
| รายรับรวม 1,285.00 บาท                                                                                                    |
| หนึ่งพันสองร้อยแปดสิบห้าบาทถ้วน                                                                                                    |
| เจ้าย                                                                                                    |
| 21 สลีฟลาย Vanguard แท้ 5 ขึ้น 100.00 บาพ                                                                                                    |
| รายจ้ายรวม 100.00 บาท                                                                                                    |
| หนึ่งร้อยบาทถ้วน                                                                                                    |

**ภาพที่ ข.76** ภาพแสดงรายงานรายรับ–รายจ่าย(2)

| NOMON                                                                           |                                                  |                                                                                          |                                                           |                                                      |                          |                                       | 💓 Inwza                                                         |
|---------------------------------------------------------------------------------|--------------------------------------------------|------------------------------------------------------------------------------------------|-----------------------------------------------------------|------------------------------------------------------|--------------------------|---------------------------------------|-----------------------------------------------------------------|
| อมูลการสังซือส่วนตัว                                                            |                                                  |                                                                                          |                                                           |                                                      |                          |                                       |                                                                 |
| ระวัติการแข่ง                                                                   |                                                  |                                                                                          | ฉัดกา                                                     | າາ້ລາເລ                                              | ລລເດລ                    | าร์                                   |                                                                 |
|                                                                                 |                                                  |                                                                                          | 1                                                         | 911990                                               | ค้นหา                    |                                       |                                                                 |
| a na na na si dina si                                                           | จำนวนออเดอร์ทั้ง<br>หน้า : [1]                   | หมดที่ดรงกับคำค้น 10 ร <sup>.</sup>                                                      | ายการ                                                     |                                                      |                          |                                       |                                                                 |
| กการอยู่ราน                                                                     |                                                  |                                                                                          | **** ถ่าไม่มีหลักฐา                                       | เนส่งมาเกิน 5 วันสามา                                | ารถยกเลิกคำสั่งซื้อ      | ได้ ***                               |                                                                 |
| ดการการแขง                                                                      | เลขที่สั่งขึ้อ                                   | วันที่สั่ง                                                                               | ชื่อผู้สั่ง                                               | เบอร์โทร                                             | ราคารวม                  | สถานชการข่าระเงิน                     | สถานะสินค้า                                                     |
| จการคลัง                                                                        | 202103170                                        | 2021-03-16 21:49:48                                                                      | สมชาย 007                                                 | 0823869112                                           | 165                      | รอช่าระ                               | รอการจัดส่ง                                                     |
|                                                                                 |                                                  |                                                                                          |                                                           |                                                      |                          |                                       |                                                                 |
| อกรายงาน                                                                        | 202103169                                        | 2021-03-16 21:48:08                                                                      | สมชาย 007                                                 | 0823869112                                           | 185                      | ดรวจสอบหลักฐาน                        | รอการจัดส่ง                                                     |
| วกรายงาน<br>วจสอบคำสั่งขึ้อ                                                     | 202103169                                        | 2021-03-16 21:48:08                                                                      | สมชาย 007<br>สมชาย 007                                    | 0823869112                                           | 185                      | ดรวจสอบหลักฐาน<br>ช่าระแล้ว           | รอการจัดส่ง                                                     |
| กรายงาน<br>วจสอบคำสั่งขื้อ<br>การของรางวัล                                      | 202103169<br>202103168                           | 2021-03-16 21:48:08<br>2021-03-16 21:47:53                                               | สมชาย 007<br>สมชาย 007<br>2                               | 0823869112<br>0823869112                             | 185<br>430               | ดรวจสอบหลักฐาบ<br>ข่าระแล้ว<br>3      | รอการจัดส่ง<br>ใส่วหัสขนส่ง                                     |
| กรรยงรน<br>วจสอบคำสั่งขึ้อ<br>การของรางวัล<br>การข่อมูลการ์ด                    | 202103169<br>202103168<br>202103107              | 2021-03-16 21:48:08<br>2021-03-16 21:47:53<br>2021-03-10 11:27:06                        | ສາມປານ 007<br>ສາມປານ 007<br>2<br>ລຄາກຣດໂ 007              | 0823869112<br>0823869112<br>0810000000               | 185<br>430<br>950        | ดรวจสอบหลักฐาบ<br>ช่าระแล้ว<br>3<br>2 | รอการจัดส่ง<br>ใส่รหัสขนส่ง<br>รอการจัดส่ง                      |
| กรรยงาน<br>วจสอบคำสั่งชื้อ<br>การของรางวัล<br>การข่อมูลการ์ด<br>การข่อมูลสมาชิก | 202103189<br>202103188<br>202103107<br>202103095 | 2021-03-18 21:48:08<br>2021-03-18 21:47:53<br>2021-03-10 11:27:06<br>2021-03-09 23:34:18 | สมมาย 007<br>สมยาย 007<br>2<br>อดงกรณ์ 007<br>อดงกรณ์ 007 | 0823869112<br>0823869112<br>0810000000<br>0810000000 | 185<br>430<br>950<br>750 | ราวาสอบหลักฐาน<br>ธำระแล้ว<br>3<br>สิ | (รอการจัดส่ง)<br>ใส่วทัสขนส่ง<br>(รอการจัดส่ง)<br>(รอการจัดส่ง) |

### **ภาพที่ ข.77** ภาพแสดงหน้าจัดการข้อมูลออเดอร์

หมายเลขที่ 1 เครื่องมือค้นหา หมายเลขที่ 2 รายละเอียดคำสั่งซื้อ หมายเลขที่ 3 สถานะการชำระเงิน หมายเลขที่ 4 สถานะสินค้า

| Mondon                    |                             |                                            |            |                      |                   | 💓 Inwza 007 ~ |
|---------------------------|-----------------------------|--------------------------------------------|------------|----------------------|-------------------|---------------|
| 🚚 ข้อมูลการสังชื่อส่วนดัว |                             |                                            |            |                      |                   |               |
| <b>cs</b> ประวัติการแข่ง  |                             | Product                                    | Total      | ນເຄຂ                 | าร์               |               |
|                           |                             | Vanguard [TH] ชุดการ์ดรวม V<br>Trigger 🗶 1 | 135.00     | <b>16012</b><br>ічил | 19                |               |
| 🎟 จัดการกระทู่ร้าน        | จานวนออเดอรทงหว<br>หน้า:[1] | Subtotal 1                                 | 135.00 บาท |                      |                   |               |
| (78) จัดการการแห่ง        |                             | Shipping cost                              | 50.00 ארע  | ลึกค่าสงช่อไ         | .A ***            |               |
|                           | เลขที่สั่งซื้อ              | Order Total                                | 185.00 บาท | คารวม                | สถานะการข่าระเงิน | สถานะสินค้า   |
| 🖻 จัดการคลัง              | 202103170                   |                                            |            | 165                  | รอช่าระ           | รอการจัดส่ง   |
| ออกรายงาน                 | 202103169                   | Monnymon Webboard                          |            | 185                  | ตรวจสอบหลักจาน    | รอการจัดส่ง   |
| 🛲 ตรวจสอบคำสั่งชื้อ       | 200103169                   | -                                          | 2          | 420                  |                   | _             |
| 🝷 จัดการของรางวัล         | 202103168                   | Encode a                                   |            | 430                  | נאאזנרש           | ใส่รหัสขนส่ง  |
| 🚖 จัดการข้อมูลการ์ด       | 202103107                   | ยืนยันหรือไม่                              |            | 950                  | <b>a</b>          | รอการจัดส่ง   |
| 🖽 จัดการข้อมูลสมาชิก      | 202103095                   | -                                          |            | 750                  | 8                 | รอการจัดส่ง   |
| 🖼 จัดการSlide Show        | 202103064                   |                                            | 4 Submit   | 3250                 | ช่าระแล้ว         | ใส่รทัสขนส่ง  |
|                           | 4                           | <b>0</b> /                                 |            |                      |                   |               |

**ภาพที่ ข.78** ภาพแสดงหน้าการตรวจสอบหลักฐานคำสั่งซื้อ

หมายเลขที่ 1 รายละเอียดคำสั่งซื้อ

หมายเลขที่ 2 ภาพหลักฐาน

หมายเลขที่ 3 เลือกยืนยันว่าหลักฐานถูกต้อง หรือ ไม่ถูกต้อง

| A                 |   | 1 0 4 0                                |
|-------------------|---|----------------------------------------|
| 18117611 (2019)17 |   | สงตายๆๆยๆ                              |
|                   | 4 | 61 1 1 1 1 1 1 1 1 1 1 1 1 1 1 1 1 1 1 |

| MONDMON                                 |                                               |                        |                  |            |              |                   | 💓 Inwza      |
|-----------------------------------------|-----------------------------------------------|------------------------|------------------|------------|--------------|-------------------|--------------|
| 💭 ข้อมูลการสั่งชื่อส่วนดัว              |                                               |                        |                  |            |              |                   |              |
| 🕫 ประวัติการแข่ง                        |                                               | รายการสินค้าออเดอร์นี้ |                  |            | × แดล        | อร์               |              |
|                                         |                                               |                        |                  |            | гиг          |                   |              |
| ⊞ จัดการกระหู่ร้าน                      | จำนวนออเดอร์ทั้งหม<br>หน้า : <mark>[1]</mark> | ใส่รหัสขนส่ง 1         |                  |            | มกคำสั่งชื่อ | ได้ ***           |              |
| 😎 จัดการการแข่ง                         |                                               |                        |                  |            | 1            |                   |              |
| 🛱 จัดการคลัง                            | เลขที่สั่งชื้อ                                |                        |                  | 2 Submit   | עניצרו       | สถานชการข่าระเงิน | สถานะสินค้า  |
| ้ ออกรายงาน                             | 202103170                                     | 2021-03-16 21:49:48    | สมชาย 007        | 0823869112 | 165          | รอชาระ            | รอการจดสง    |
| <ul> <li>ตาวอุสอบอัลสั่งพื้อ</li> </ul> | 202103169                                     | 2021-03-16 21:48:08    | สมชาย 007        | 0823869112 | 185          | ดรวจสอบหลักฐาน    | ุรอการจัดส่ง |
| N 11445TH 14725                         | 202103168                                     | 2021-03-16 21:47:53    | <u>สมชาย 007</u> | 0823869112 | 430          | ชำระแล้ว          | ใส่รหัสขนส่ง |
| 🕈 จัดการของรางวัล                       |                                               |                        |                  |            |              |                   |              |
|                                         | 202103107                                     | 2021-03-10 11:27:06    | อลงกรณ์ 007      | 0810000000 | 950          | -                 | รอการจัดส่ง  |

**ภาพที่ ข.79** ภาพแสดงหน้าการใส่รหัสขนส่ง

หมายเลขที่ 1 กรอกรหัสขนส่ง หมายเลขที่ 2 ยืนยัน

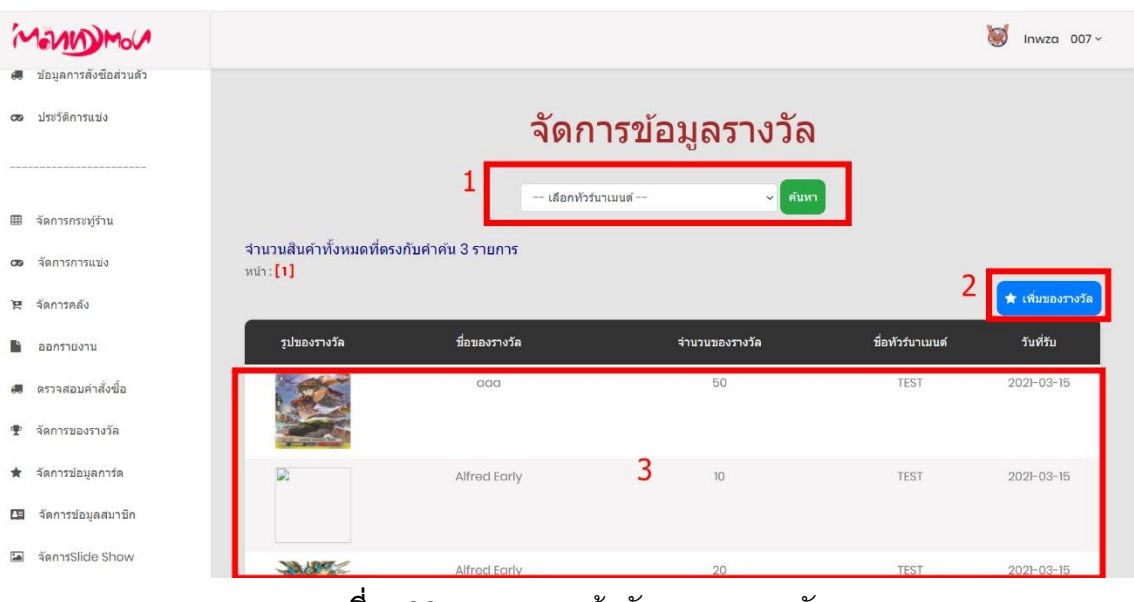

**ภาพที่ ข.80** ภาพแสดงหน้าจัดการของรางวัล

- หมายเลขที่ 1 เครื่องมือค้นหา
- หมายเลขที่ 2 ปุ่มกดเพื่อไปยังหน้าเพิ่มของรางวัล
- หมายเลขที่ 3 รายละเอียดของรางวัล

| Mondow                   |                                    | 💓 Inwza                            | 007 ~ |
|--------------------------|------------------------------------|------------------------------------|-------|
| ขอมูลการสงช่อสวนต่ว      |                                    |                                    |       |
| <b>co</b> ประวัติการแข่ง | เพิ่มของรา                         | າงวัล                              |       |
| ⊞ จัดการกระทู้ร้าน       | ชื่อรางวัล :<br>ว่ามามชาวงรางวัล : |                                    |       |
| 😎 จัดการการแข่ง          | 410300001038.                      | <sub></sub>                        |       |
| 🏽 จัดการคลัง             | รายชื่อทัวร์นาเมนด์ :              | เลือกรายชื่อหัวร์นาเมนด์           | -     |
| 🖹 ออกรายงาน              | รูปรางวัล                          | <b>เลือกไฟส์</b> ไม่ได้เลือกไฟล์ได |       |
| 🛲 ตรวจสอบคำสั่งชื่อ      | 🞯 เพิ่มของรางวัล 🛛 Ø ยกเล็ก        | ง <b>€</b> ชัลนกลับ                |       |
| 🍷 จัดการของรางวัล        | 2 3                                | 4                                  |       |
| 🚖 จัดการข่อมูลการ์ด      |                                    |                                    |       |

### **ภาพที่ ข.81** ภาพแสดงหน้าการเพิ่มของรางวัล

หมายเลขที่ 1 ฟอร์มกรอกข้อมูลของรางวัล

- หมายเลขที่ 2 ปุ่มกดยืนยันข้อมูล
- หมายเลขที่ 3 ปุ่มกดยกเลิกข้อมูลที่กรอก
- หมายเลขที่ 4 ปุ่มกดย้อนกลับไปยังหน้าจัดการของรางวัล

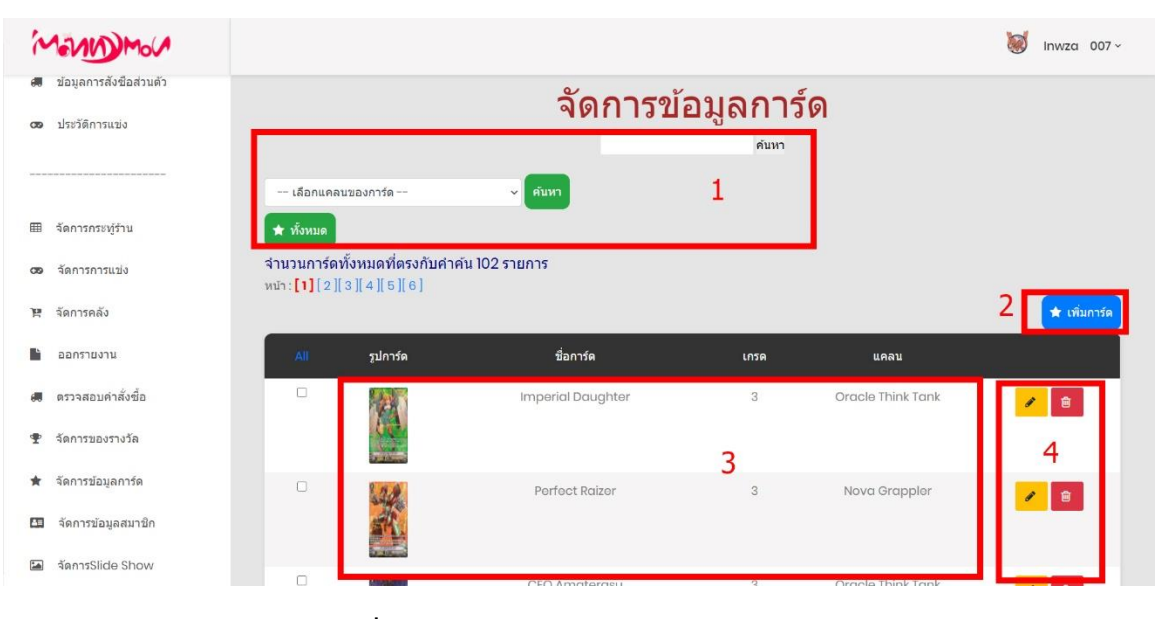

### **ภาพที่ ข.82** ภาพแสดงหน้าจัดการข้อมูลการ์ด

หมายเลขที่ 1 เครื่องมือค้นหา หมายเลขที่ 2 ปุ่มกดเพื่อไปยังหน้าเพิ่มการ์ด หมายเลขที่ 3 รายละเอียดของการ์ด หมายเลขที่ 4 ปุ่มกดเพื่อ แก้ไข ลบ การ์ด

| 'n         | 1-MM Mor                                   |                        |                     | 0 | Inwza | 007 ~ |
|------------|--------------------------------------------|------------------------|---------------------|---|-------|-------|
| 8          | ข้อมูลการสั่งชื่อส่วนดัว<br>ประวัติการแข่ง | เพิ่มการ์ด             |                     |   |       |       |
|            |                                            | รหัสการ์ด :            |                     |   |       |       |
| ⊞          | จัดการกระทู้ร้าน                           | ชื่อการ์ด :            |                     |   |       |       |
| 8          | จัดการการแข่ง                              | ชื่อการ์ดภาษาญี่ปุ่น : |                     |   |       |       |
| P          | จัดการคลัง                                 | ชื่อการ์ดภาษาไทย :     |                     |   |       |       |
| •          | ออกรายงาน                                  | เกรดของการ์ด :         | เลือกเกรดของการ์ด   |   |       | ~     |
| <b>6</b> 0 | ดรวจสอบคำสั่งชื้อ                          | สกิลของการ์ด :         | เลือกสกิลของการ์ด   |   |       | ~     |
| Ŧ          | จัดการของรางวัล                            | กิฟของการ์ด :          | เลือกกิพ่ของการ์ด   |   |       | ~     |
| *          | จัดการข้อมูลการ์ด                          | Power:                 |                     |   |       |       |
| <b>A</b> 3 | จัดการข้อมูลสมาชิก                         | คริของการ์ด :          | เลือกคริของการ์ด    |   |       | ~     |
| 1          | จัดการSlide Show                           | ประเทศของการ์ด :       | เลือกประเทศของการ์ด |   |       | ~     |

### **ภาพที่ ข.83** ภาพแสดงหน้าการเพิ่มการ์ด

| Mandomon                                                           |                        |                   | 🤘 II | nwza | 007 ~ |
|--------------------------------------------------------------------|------------------------|-------------------|------|------|-------|
| <ul> <li>ซ้อมูลการสังขือส่วนด้ว</li> <li>ประวัติการแข่ง</li> </ul> | เพิ่มการ์ด             |                   |      |      |       |
|                                                                    | รหัสการ์ด :            | V-втоі/002        |      |      |       |
| ⊞ จัดการกระทู้ร้าน                                                 | ชื่อการ์ด :            | Imperial Daughter |      |      |       |
| 😎 จัดการการแข่ง                                                    | ชื่อการ์ดภาษาญี่ปุ่น : | インベリアル・ドーター       |      |      |       |
| 🏽 จัดการคลัง                                                       | ชื่อการ์ดภาษาไทย :     |                   |      |      |       |
| ้ ออกรายงาน                                                        | เกรดของการ์ด :         | 3                 |      |      | ~     |
| 🛲 ตรวจสอบคำสั่งซื้อ                                                | สกิลของการ์ด :         | Twin Drive!!      |      |      | ~     |
| 🖤 จัดการของรางวัล                                                  | กิฟของการ์ด :          | Protect           |      |      | ~     |
| 🚖 จัดการข้อมูลการ์ด                                                | Power :                | 12000             |      |      |       |
| 🛄 จัดการข้อมูลสมาชิก                                               | คริของการ์ด :          | 1                 |      |      | ~     |
| annsSlide Show                                                     | ประเทศของการ์ด :       | United Sanctuary  |      |      | ~     |

### **ภาพที่ ข.84** ภาพแสดงหน้าแก้ไขการ์ด

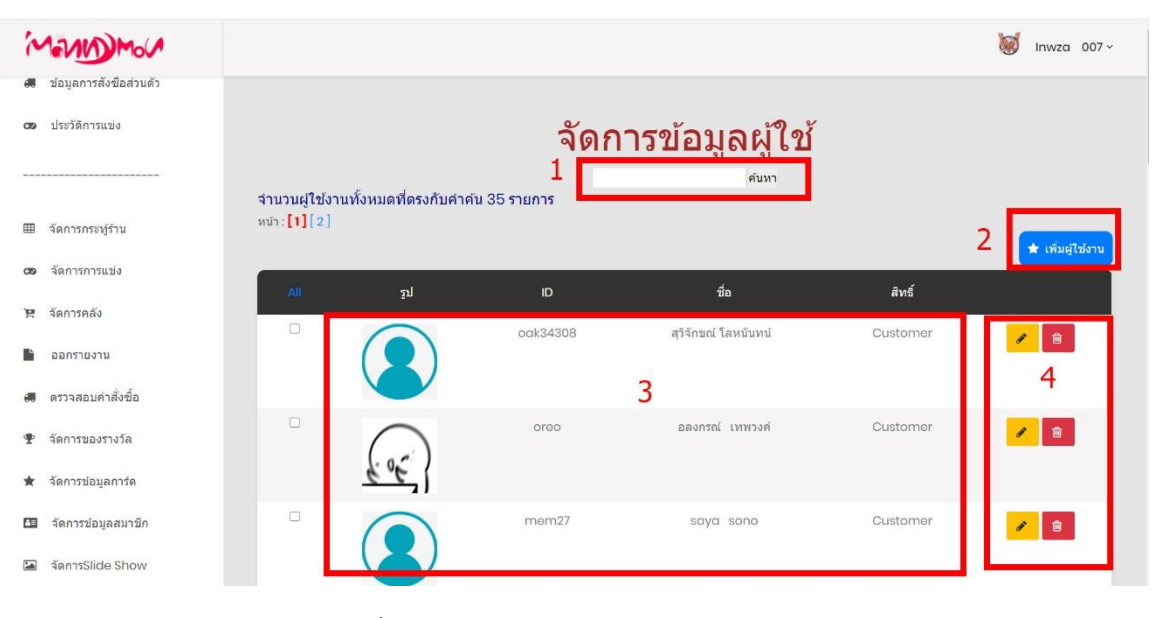

### **ภาพที่ ข.85** ภาพแสดงหน้าจัดการข้อมูลผู้ใช้

หมายเลขที่ 1 เครื่องมือค้นหา หมายเลขที่ 2 ปุ่มกดเพื่อไปยังหน้าผู้ใช้งาน หมายเลขที่ 3 รายละเอียดผู้ใช้งาน หมายเลขที่ 4 ปุ่มกดเพื่อ แก้ไข ลบ ผู้ใช้งาน

| Mondor                    |                |            | 💓 Inwza 007~ |
|---------------------------|----------------|------------|--------------|
| 😓 ข่อมูลการสิ่งช่อส่วนด้ว |                |            |              |
| <b>cs</b> ประวัติการแข่ง  | เพิ่มผู้ใช้    |            |              |
| ⊞ จัดการกระทู้ร้าน        | ID :           |            |              |
| 😎 จัดการการแข่ง           | Password :     |            |              |
| 🖭 จัดการคลัง              | ชื่อ :         |            |              |
|                           | นามสกุล :      |            |              |
| มากราน                    | LWM :          | ⊖ชาย ⊖หญิง |              |
| 🛲 ตรวจสอบคำสั่งซื้อ       | อาย :          |            |              |
| 🍷 จัดการของรางวัล         |                |            |              |
| 🖈 จัดการข้อมูลการ์ด       | วนเดอนบเกต:    | วว/ดด/ปปปป |              |
| 🗖 ດ້ອດດາະໂດນອອນດານິດ      | ហីឧវរូ :       | Address_   |              |
| <b>เท</b> งดการอกทิดชทารม | ส์องไปสี่งและป |            | A            |
| 🞑 จัดการSlide Show        | ทอมิ(เพทเพท):  | Address    |              |
|                           |                |            |              |

## **ภาพที่ ข.86** ภาพแสดงหน้าเพิ่มข้อมูลผู้ใช้

| Mannomor                                       |                      |              | 💓 Inwza 007 ~ |
|------------------------------------------------|----------------------|--------------|---------------|
| 🥮 ข่อมูลการสังขีอส่วนดัว<br>coo ประวัติการแข่ง | แก้ไขข้อมูลผู้       | ใข้          |               |
|                                                | ID :                 | oak34308     |               |
| 🎟 จัดการกระทู้ร้าน                             | Password :           | 034308       |               |
| 😎 จัดการการแข่ง                                | ชื่อ :               | สุวิจักขณ์   |               |
| 🛱 จัดการคลัง                                   | นามสกุล :            | maxlength    |               |
| ออกรายงาน                                      | LWIPE :              | ⊖ บาย ● หญิง |               |
| 🛲 ตรวจสอบคำสั่งซื้อ                            | อายุ :               | 0            |               |
| 🍨 จัดการของรางวัล                              | วันเดือนปีเกิด :     | วว/ดด/ปปปป   |               |
| 🚖 จัดการข้อมูลการ์ด                            | ที่อยู่ :            | Address_     |               |
| 🖪 จัดการข้อมูลสมาชิก                           | ที่อยู่(เพิ่มเดิม) : | Address_     | *             |
| 🗃 จัดการSlide Show                             | F                    |              | A             |

**ภาพที่ ข.87** ภาพแสดงหน้าแก้ไขข้อมูลผู้ใช้

| Mondowo                                                            |                          |                                           | 💓 Inwza C              |
|--------------------------------------------------------------------|--------------------------|-------------------------------------------|------------------------|
| <ul> <li>ข้อมูลการสังข้อส่วนด้ว</li> <li>ประวัติการแข่ง</li> </ul> |                          | จัดการSlide Show                          |                        |
| ⊞ จัดการกระทู้ร้าน                                                 | 21                       | to                                        | ່ <b>1</b> (+ ເพິ່ນ Sl |
| ασ จัดการการแบ่ง<br>12≣ จัดการคลัง                                 | BBUSHIROAD<br>RICESSERTE | ม่าวสารการแข่งวันที่ 4/3/2021<br><b>2</b> | <b>2</b>               |
| 🖹 ออกรายงาน                                                        | UNITATION                |                                           |                        |
| <ul> <li>ตรวจสอบคำสั่งขื้อ</li> <li>จัดการของรางวัล</li> </ul>     |                          |                                           |                        |
| * Konseinungata                                                    |                          | × 0                                       |                        |

**ภาพที่ ข.88** ภาพแสดงหน้าจัดการสไลด์โชว์

หมายเลขที่ 1 ปุ่มกดเพื่อไปยังหน้าเพิ่มสไลด์ หมายเลขที่ 2 รายละเอียดผู้สไลด์โชว์ หมายเลขที่ 3 ปุ่มกดเพื่อ แก้ไข ลบ สไลด์โชว์

| Mannomor                   |                                              | 💓 Inwza 007 ~ |
|----------------------------|----------------------------------------------|---------------|
| 🚚 ข้อมูลการสั่งชื่อส่วนตัว |                                              |               |
| 🐲 ປຣະວັດີการแข่ง           | เพิ่ม Slide × NOW                            |               |
|                            | ใส่ชื่อรูป(ค่าอธิบาย<br>ม่อา)                | + เพิ่ม Slide |
| 🎟 จัดการกระทู้ร้าน         | รูป<br>รูป Slide เลือกไฟล์ ไบได้เลือกไฟล์ได  |               |
| 🚥 จัดการการแบ่ง            | Bensm                                        |               |
| ) <b>ต</b> จัดการคลัง      | BIGES                                        |               |
| ออกรายงาน                  |                                              |               |
| 🛲 ตรวจสอบคำสั่งซื้อ        |                                              |               |
| จัดการของรางวัล            |                                              |               |
|                            | <b>ภาพที่ ข.89</b> ภาพแสดงหน้าเพิ่มสไลด์โชว์ |               |

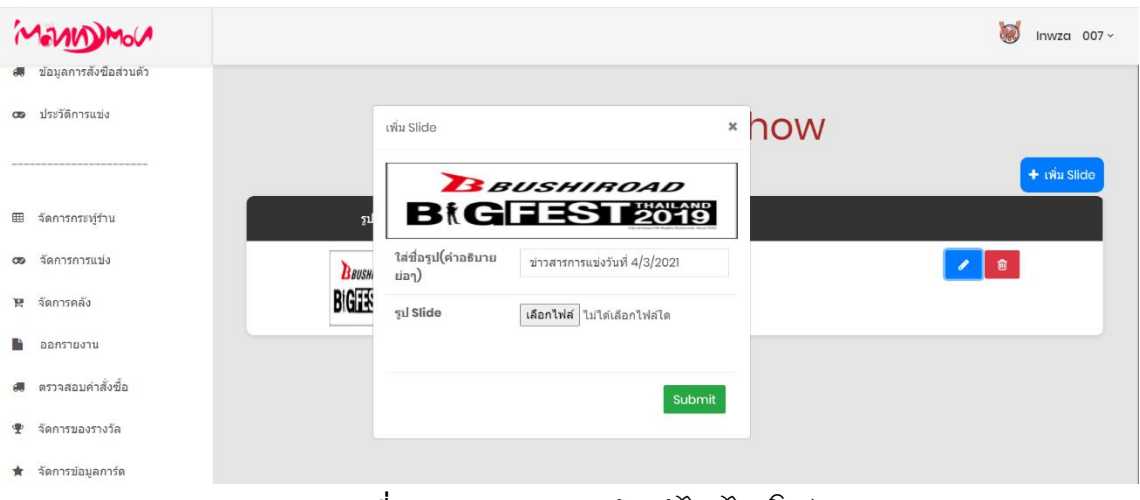

**ภาพที่ ข.90** ภาพแสดงหน้าแก้ไขสไลด์โชว์